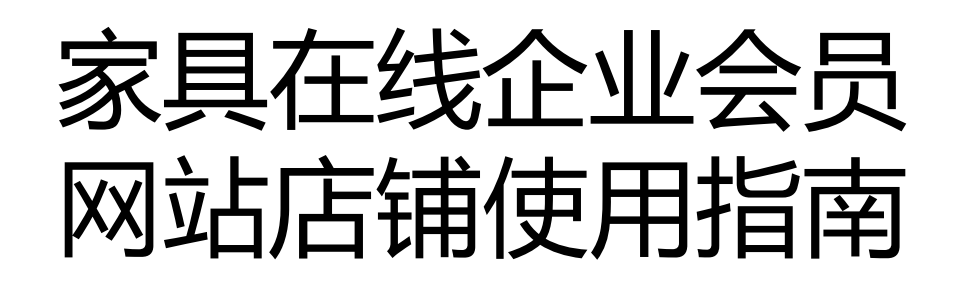

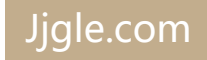

首先欢迎您的企业入驻JJgle家具在线!作为JJgle家具在线的供应 商会员,您可以在平台上建立企业商铺,向800,000专业买家宣 传您的企业,展示您的产品,寻找无限的商机!

为了协助您建立信息完善、图片美观的商铺,以达到有效的宣传 推广效果,吸引买家向您询盘、采购,Jgle家具在线准备了这份 企业商铺信息上传指南与质量标准,供您参考。希望您能根据指 南,创建完美的企业商铺,吸引到目标买家,做成生意!

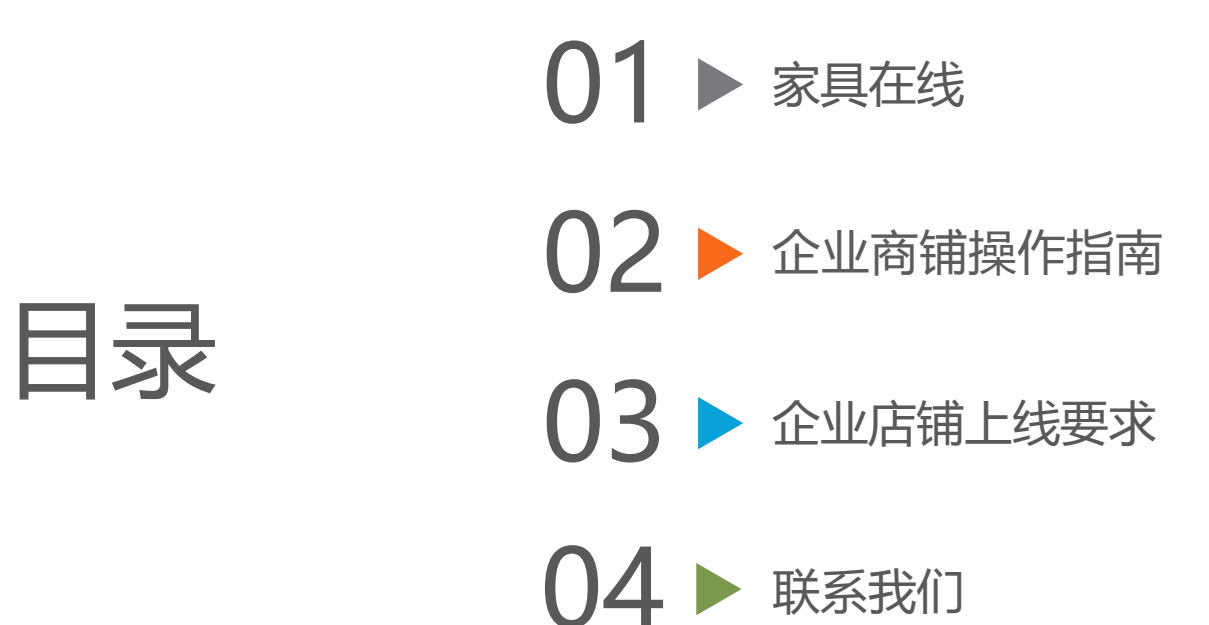

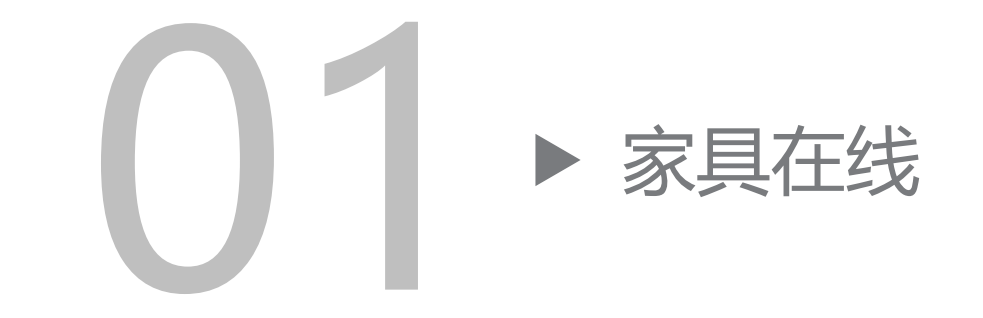

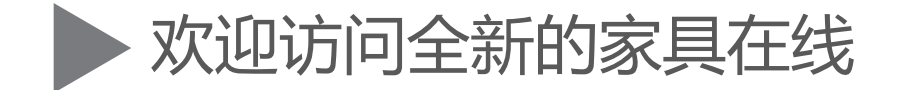

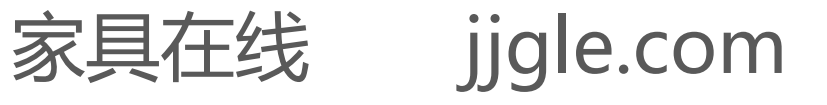

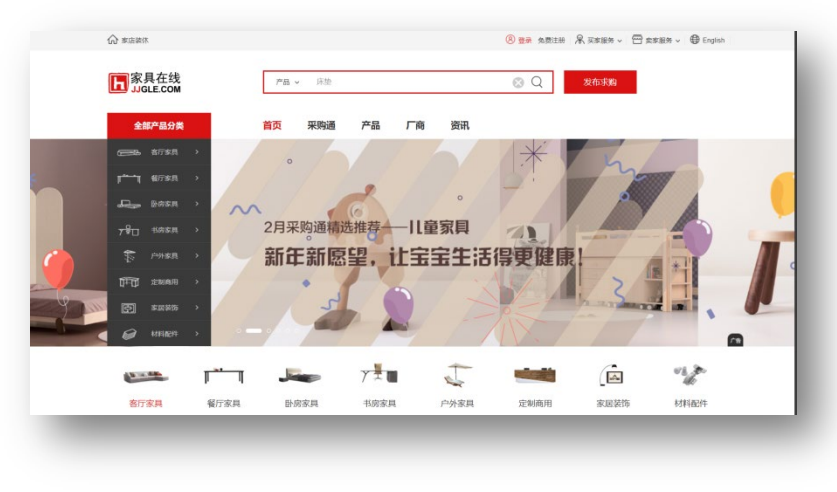

<u>立刻访问PC网站</u>

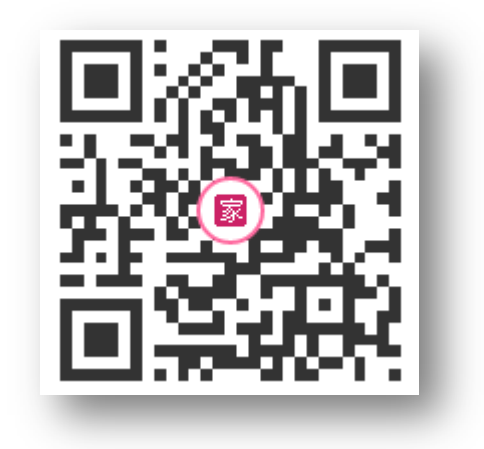

#### 手机扫一扫立刻访问手机站

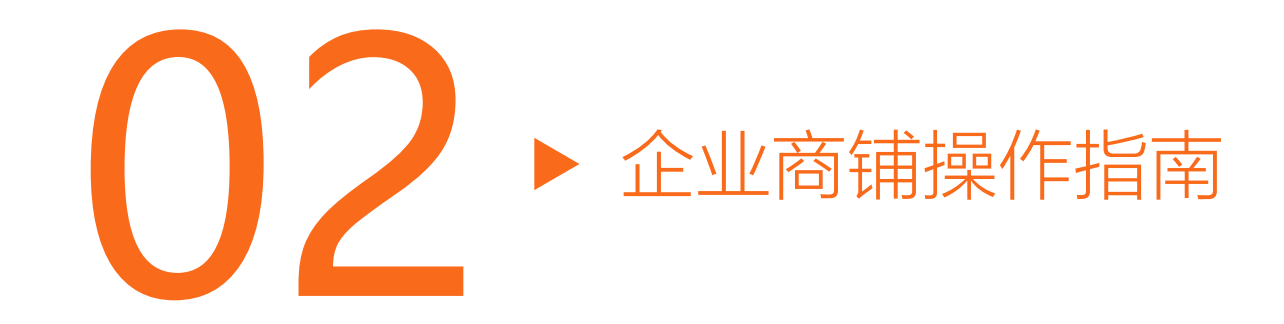

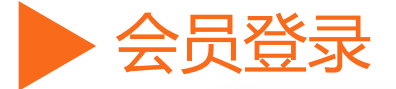

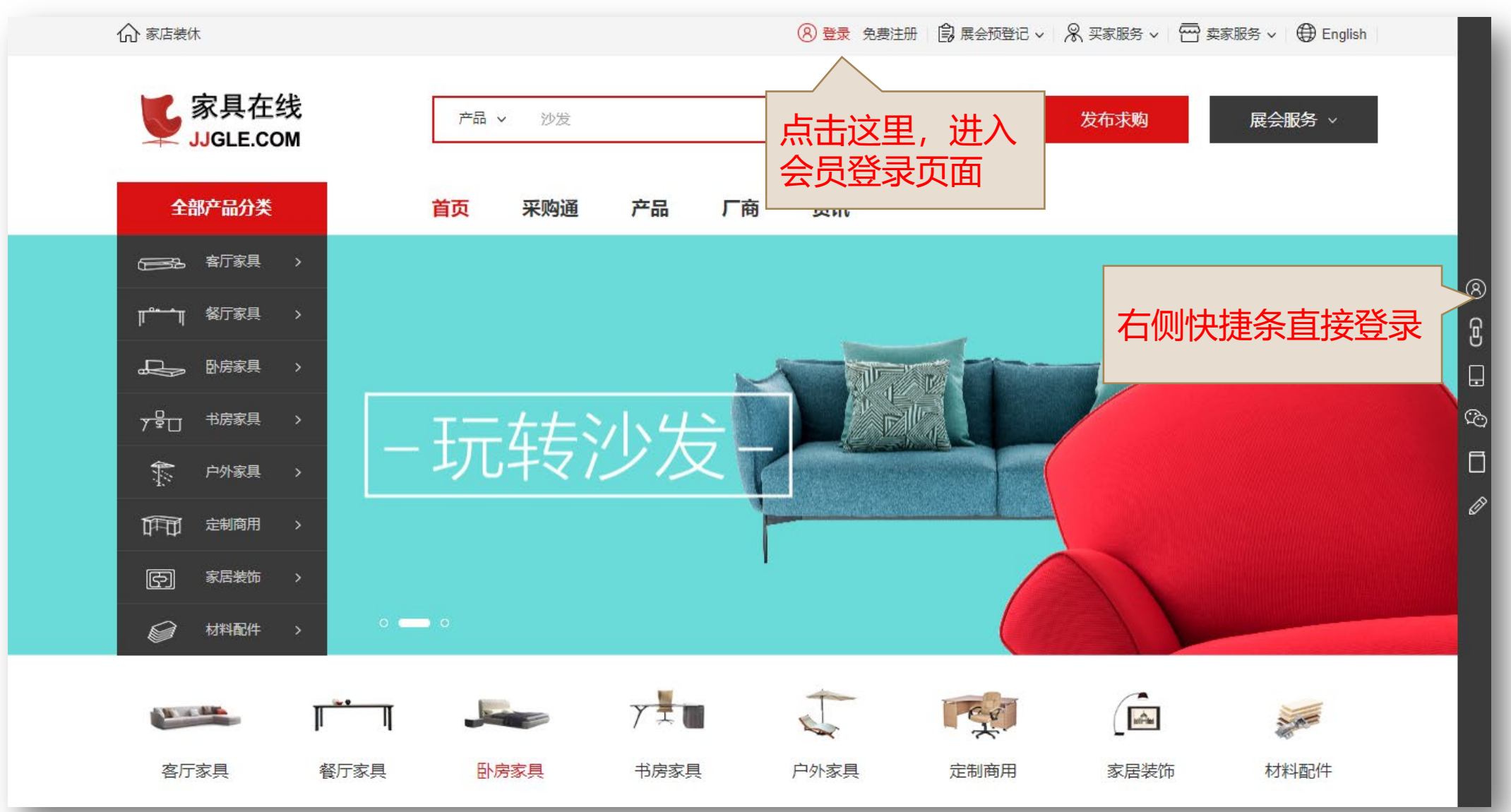

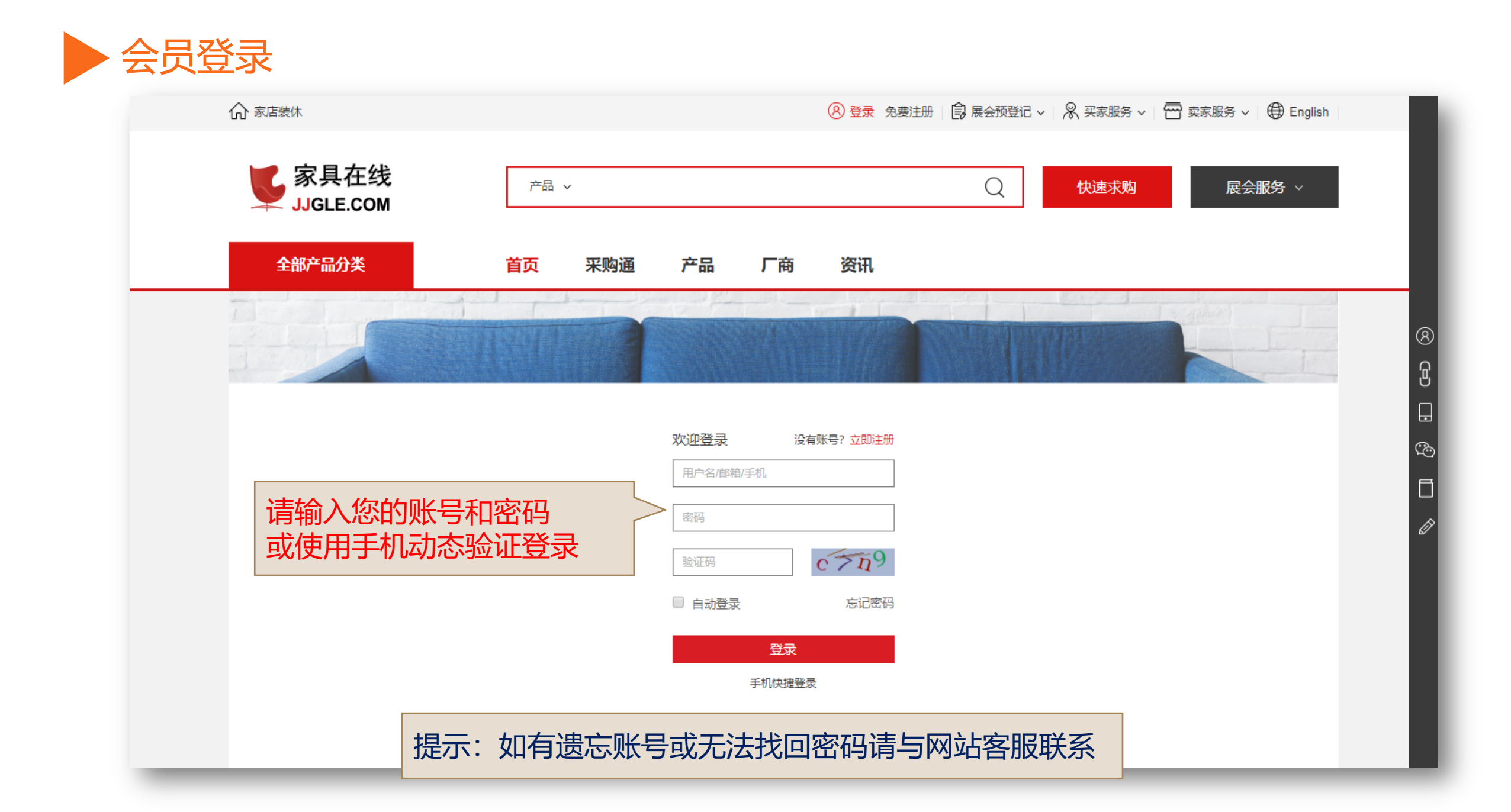

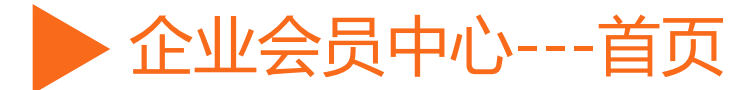

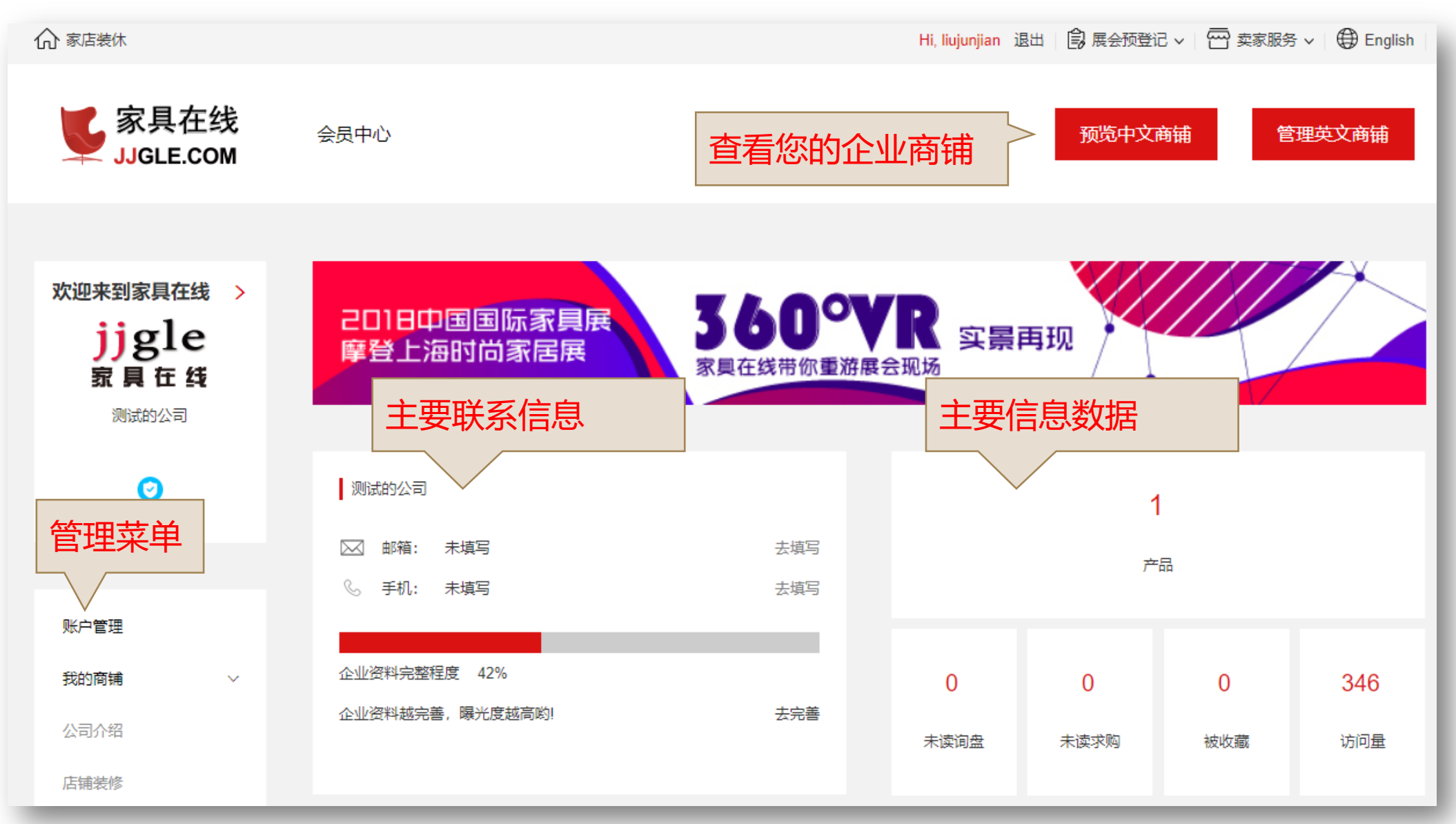

全业会员中心---账户管理

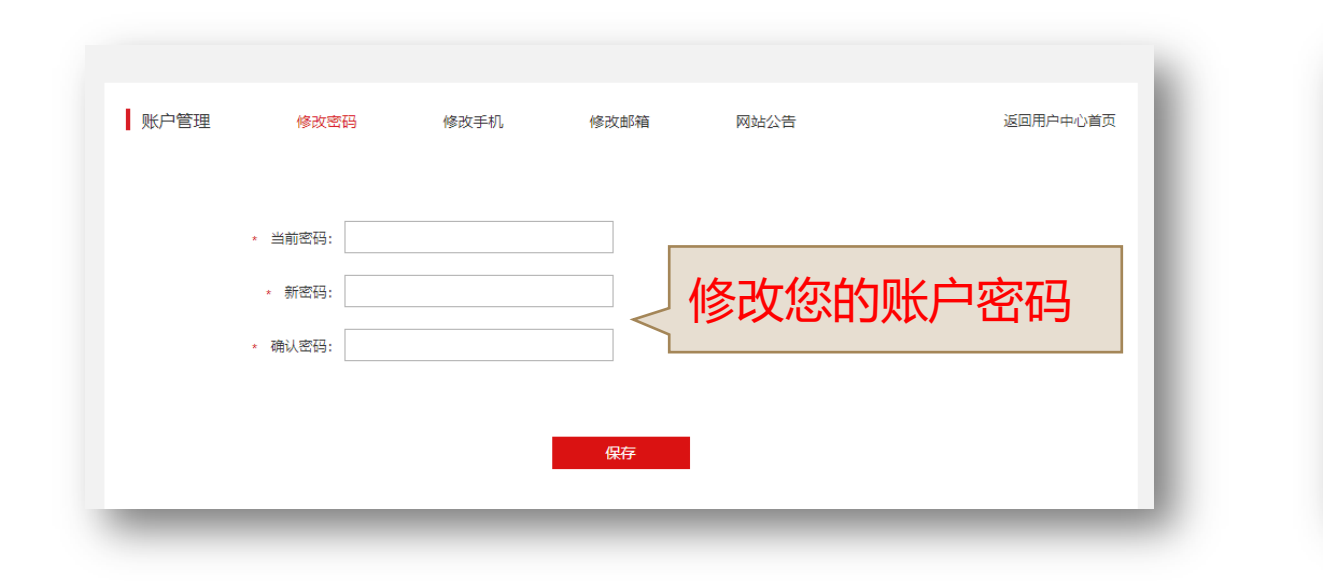

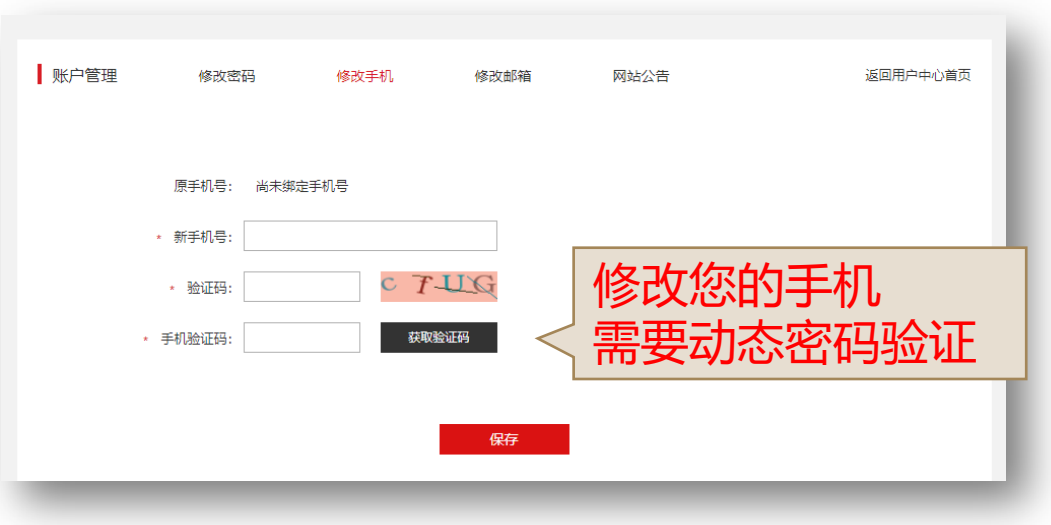

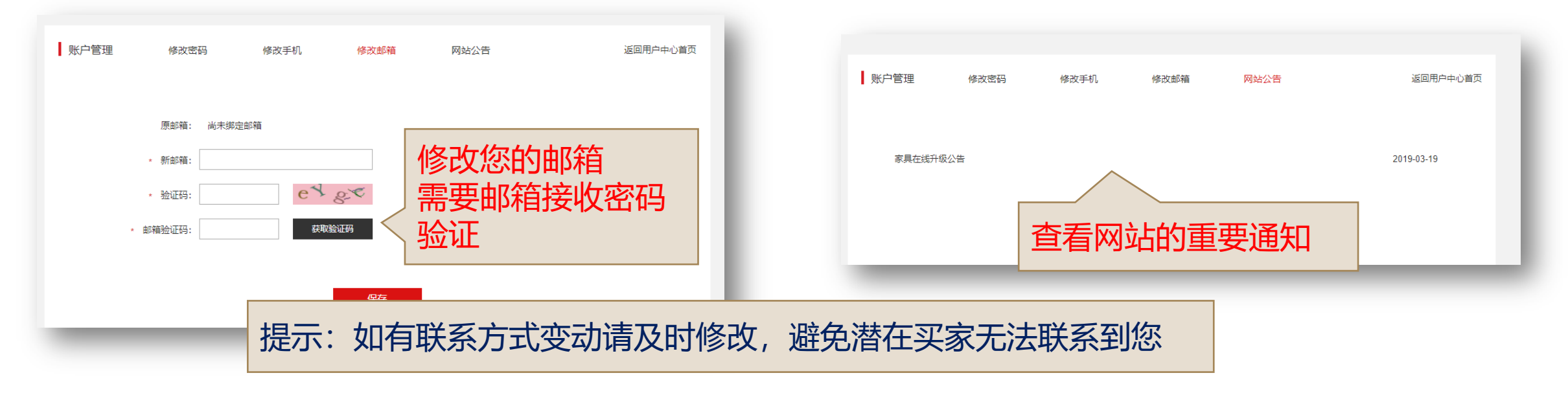

▶ 企业会员中心---我的商铺--公司介绍

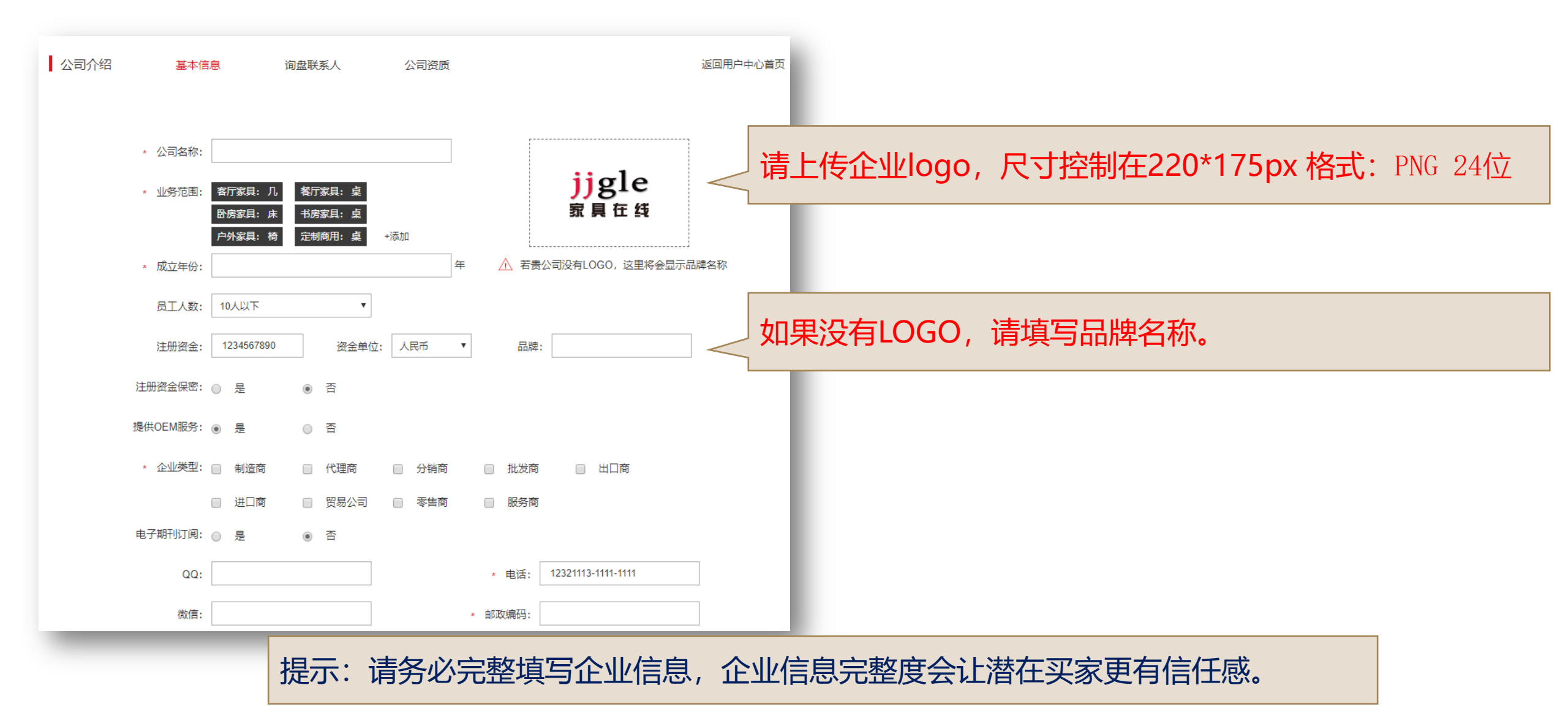

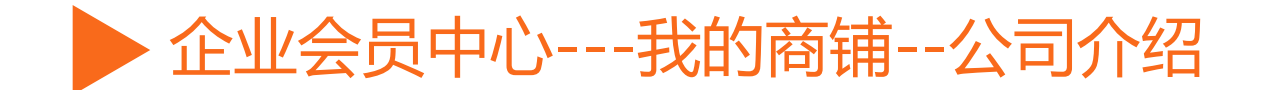

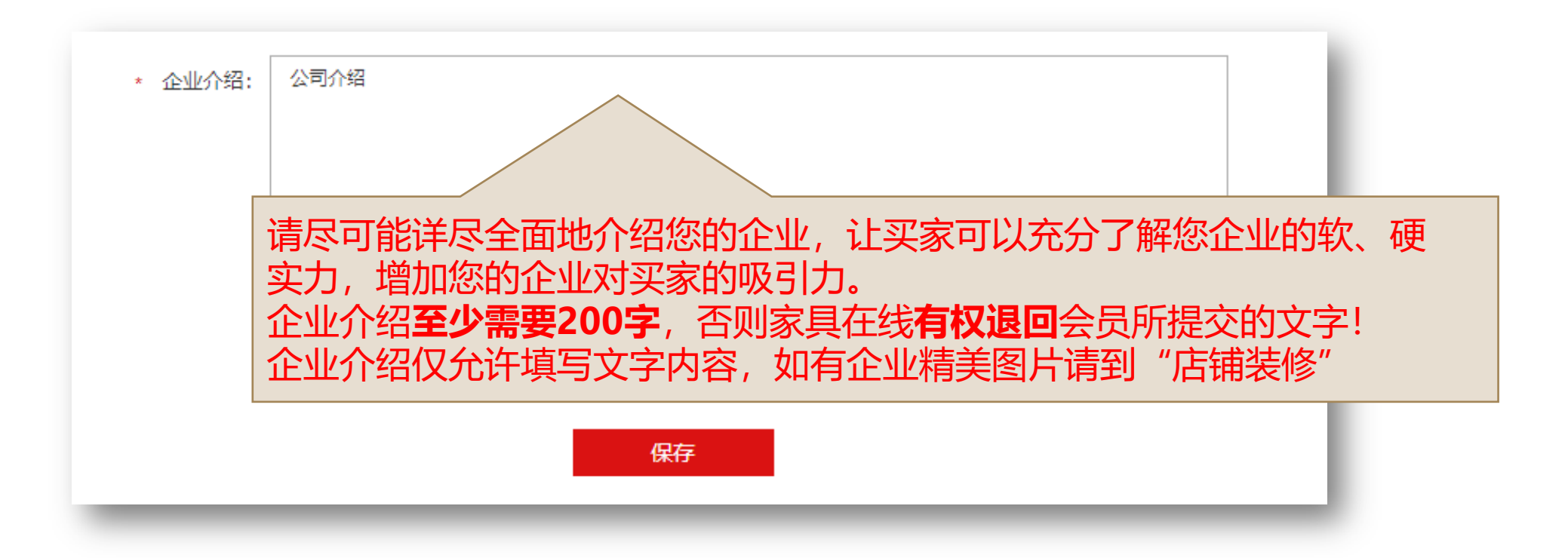

▶ 企业会员中心---我的商铺--公司介绍

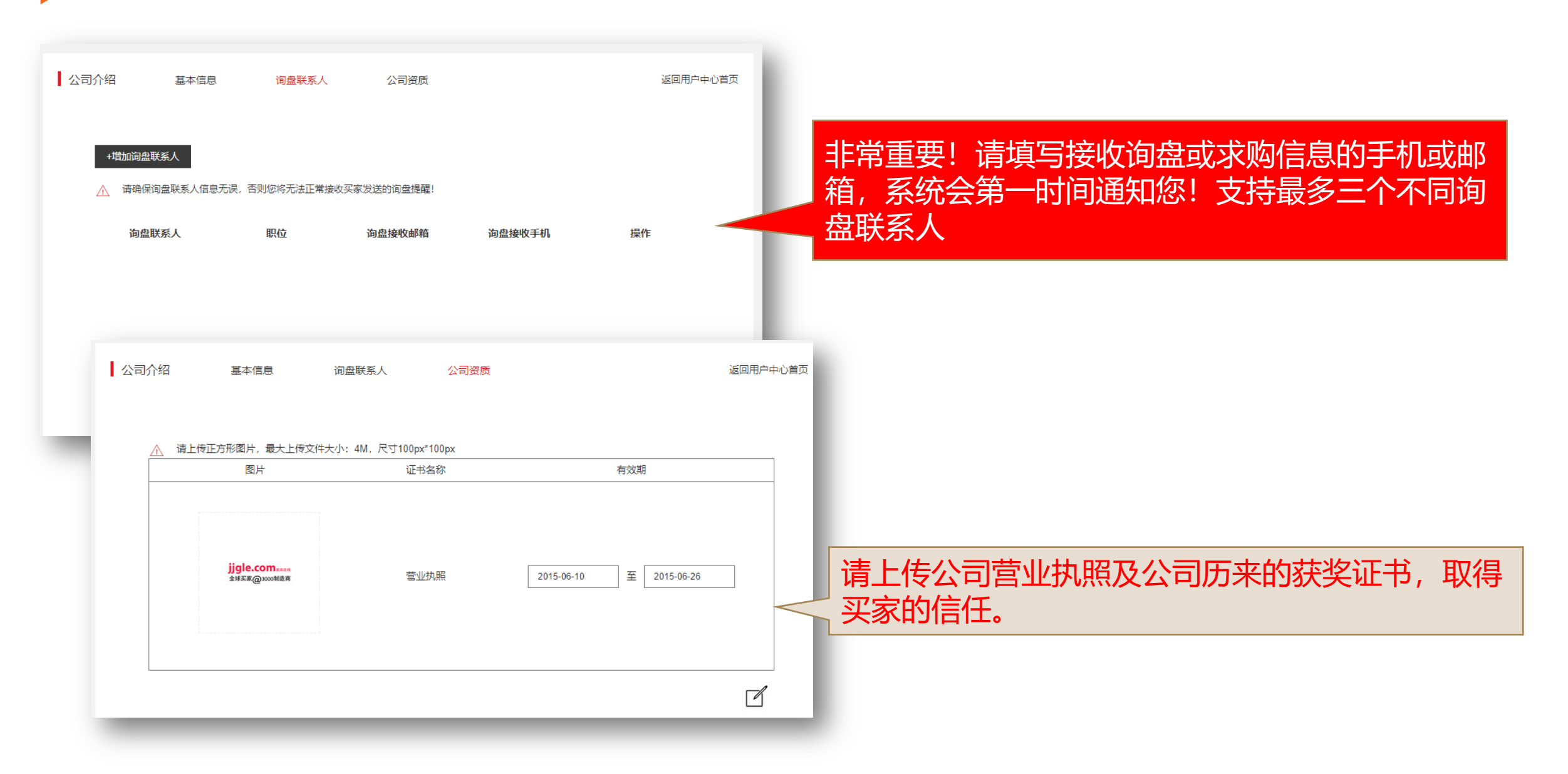

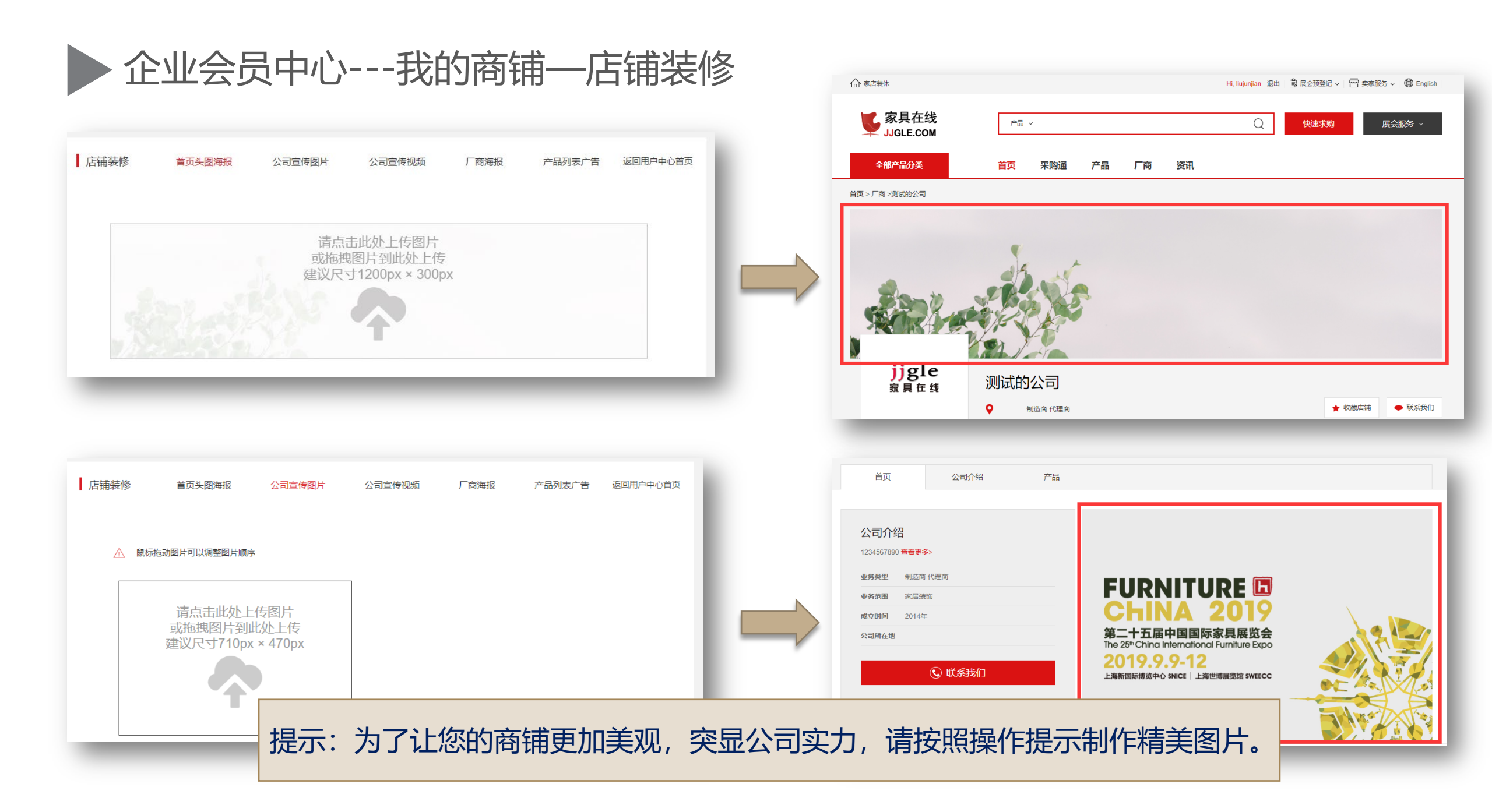

| ▶ 企业会员中心我的商铺──店铺装                                                                                                    | <b>長修</b> |                                                          |                                                           |                                                                                                    |                                                                             |
|----------------------------------------------------------------------------------------------------|-----------|----------------------------------------------------------|-----------------------------------------------------------|----------------------------------------------------------------------------------------------------|-----------------------------------------------------------------------------|
| 店舗装修 首页头图簿报 公司宣传图片 公司宣传视频 「商海报 产品列表广告 返回用中中心首页<br>可上传不超过3分钟长度的企业宣传视频。<br>「高点击此处上传视频<br>或临进视频到此处上传<br>建议尺寸710px × 470px |           | 上传视频前请务必<br>MP4 = 带有 H.20<br>WebM = 带有 V<br>Ogg = 带有 The | 必按照以下视频格式<br>64 视频编码和 AAC<br>P8 视频编码和 Vor<br>ora 视频编码和 Vo | 要求进行压缩转码<br>C 音频编码的 MPEG<br>bis 音频编码的 We<br>rbis 音频编码的 Og                                                                                                    | G 4 文件<br>ebM 文件<br>gg 文件                                                   |
| 店舗装修 首页头图确据 公司宣传图片 公司宣传规想 「商等报 产品列表广告 返回用中心首页<br>挑选企业最具代表性的产品图片作为企业<br>在厂商频道的展示图片。                                     |           |                                                          | にereid<br>体由市各色家具有限公司                                     | 正海万物盈家居有限公司                                                                                                    | <image/> <section-header><section-header></section-header></section-header> |
| 店舗装修 単页头图每报 公司宣传图片 公司宣传视频 「商每报 产品列表广告 返回用户中心首页 挑选企业最新或热门的产品制作成精美图 片,在企业商铺进行重点的推荐。                                      |           |                                                          | 多功能办公系列<br>人体工程智能电脑椅<br>¥299.00                           | With a state of the state of the | デリング しょう しょう しょう しょう しょう しょう しょう しょう しょう しょう                                |

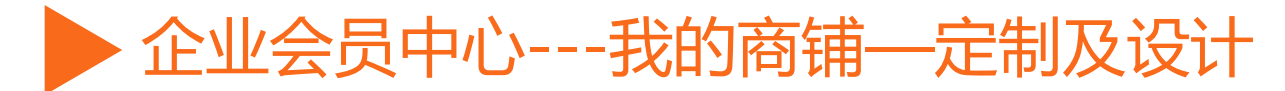

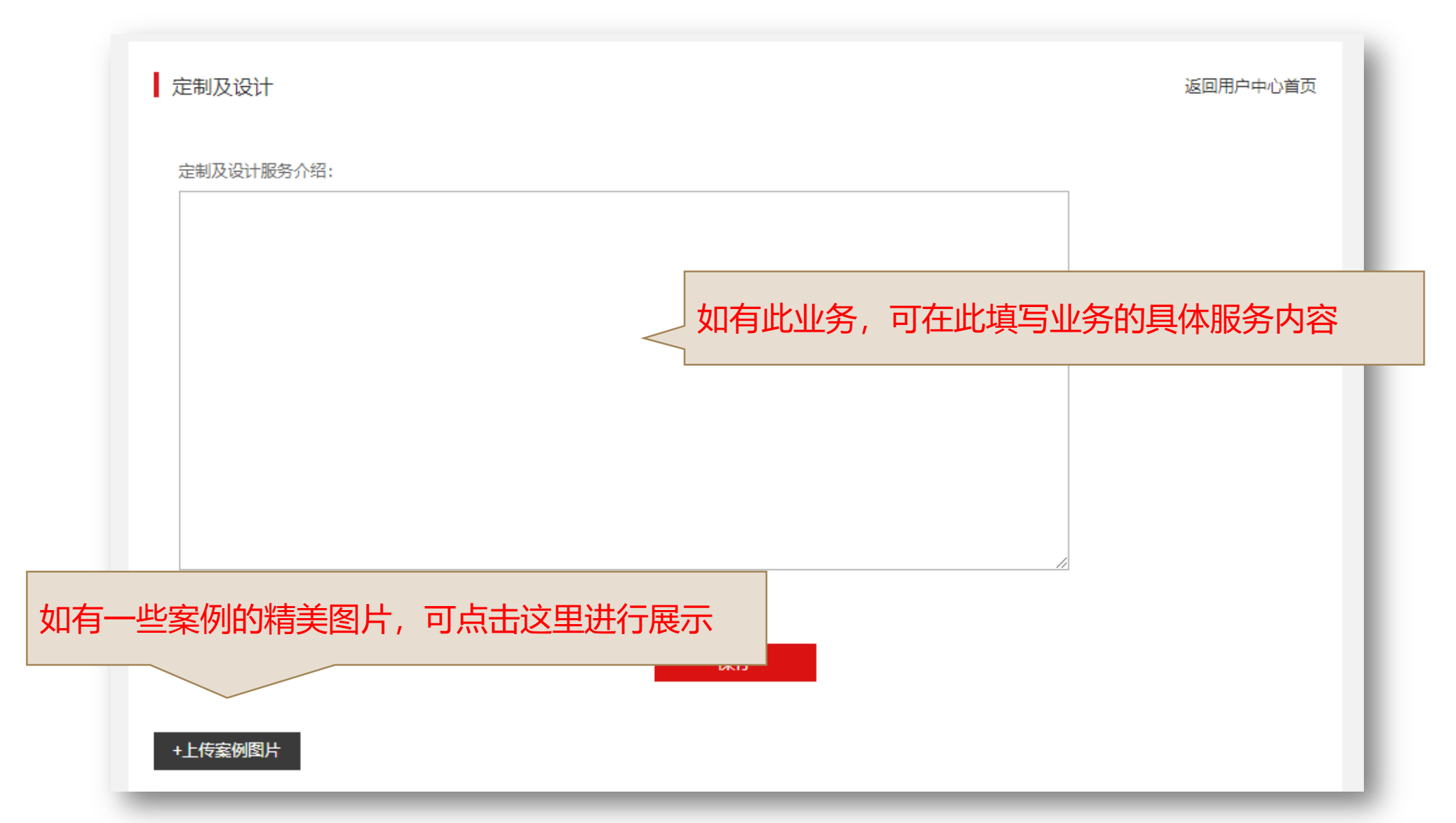

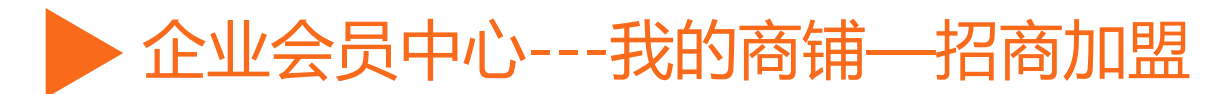

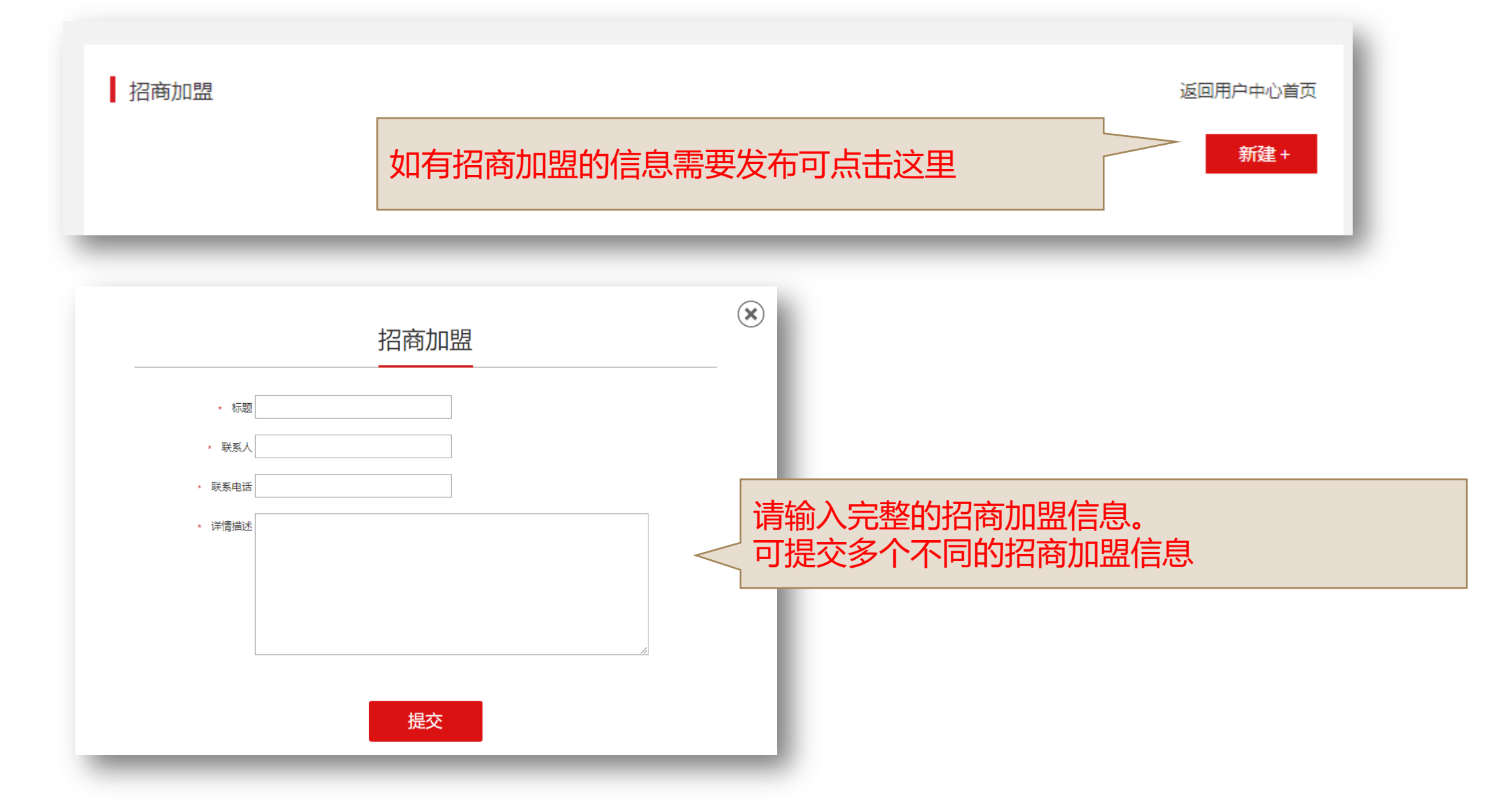

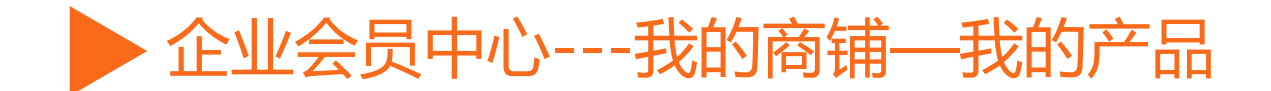

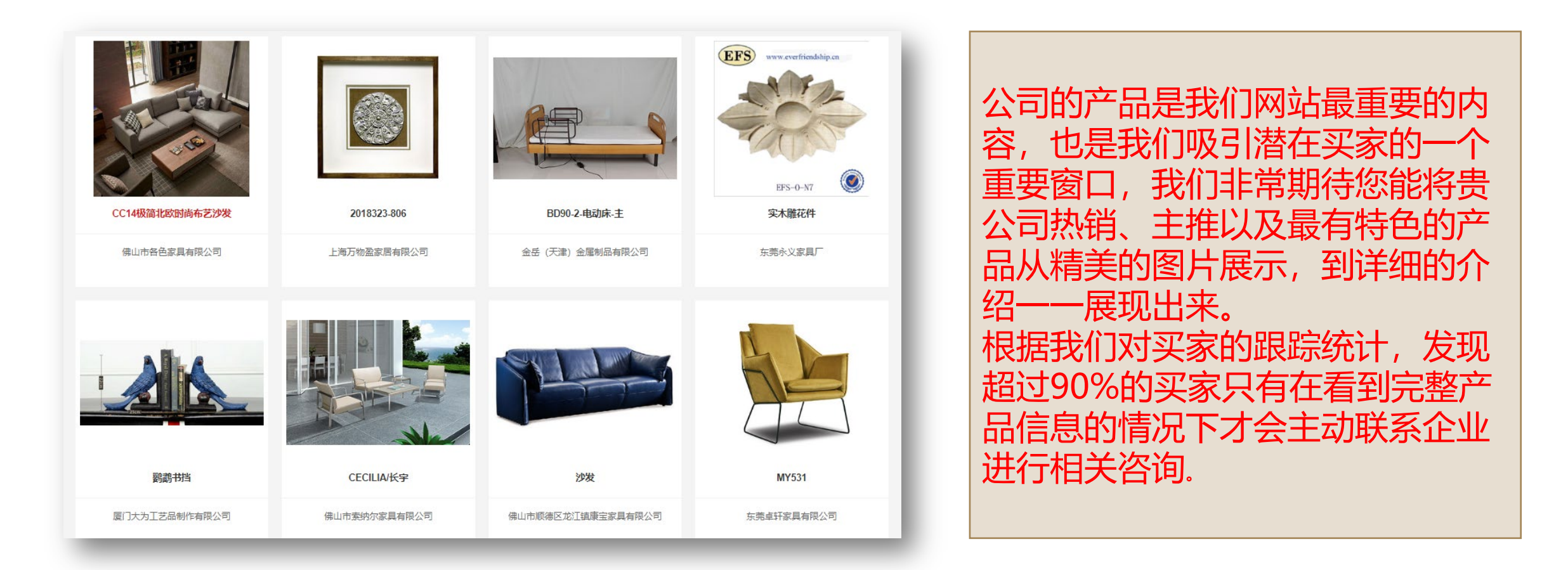

提示:所有新发布或修改的产品,家具在线都会进行审核,审核通过后才能正式出现在网站。

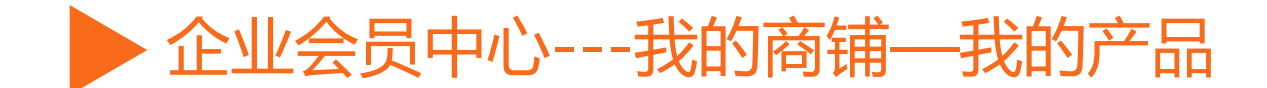

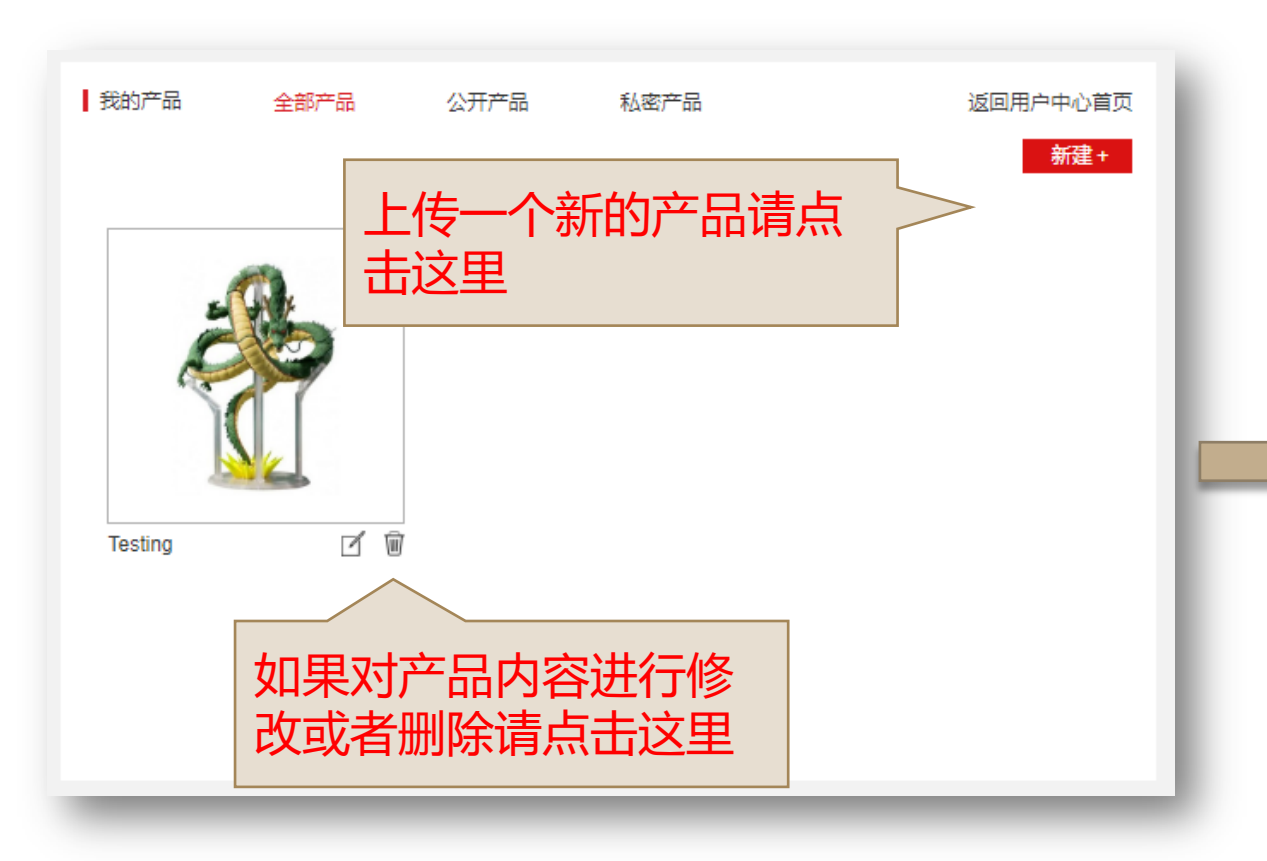

| 请点击此处上传图片<br>或拖拽图片到此处上<br>建议图片长宽相等 | 请准备完整的填写产品信息                 |
|------------------------------------|------------------------------|
|                                    |                              |
| * 产品名称: 产品                         | 品名称                          |
| * 产品类型: 客厅                         | 滚▼请选择分类 ▼                    |
| 权限设置: ◎公开                          | 〒◎私密 选择"私密"后,买家需要提交申请才能查看该产品 |
| 关键词: 关键                            |                              |
| 参考价: 价格                            | 各下降 价格上降 元                   |
| 起订量: 起                             | 軍                            |
| 发货时间: 发行                           | 街时间                          |
| 品牌: 品牌                             | æ                            |
| * 产品描述:                            |                              |
| 文件 ▼ 编辑 ▼ 插入                       | 、→ 视图 → 格式 → 表格 → 工具 →       |
| BIUSEEE                            |                              |
| ⊞ • ×, ×' Ω © № ·                  |                              |
| ¥ L) 1) ¶ ¶ ± 66                   |                              |
|                                    |                              |

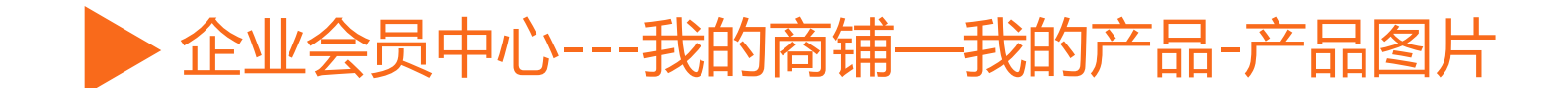

产品图片能帮助买家最直观地了解产品的外观、颜色、品质、特点等,所以请为每个产品上传高清晰度、高品质的图片。JJgle 家具在线提供**一个产品多图展示**的功能,所以建议上传多张图片,多角度、 全方位地让买家更全面地了解产品。

产品图片建议用白色背景,但也可是彩色背景全景图。以下分别是针对两种背景图片的要求: 白色背景 产品照片边缘顶边 图片800 x 800px 方形 格式: PNG 24位

• 彩色全景产品图片: 彩色、全景图 图片不变形,不留边 图片800 x 800px 方形 格式: PNG 24位

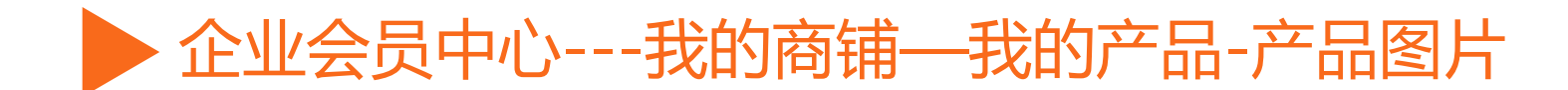

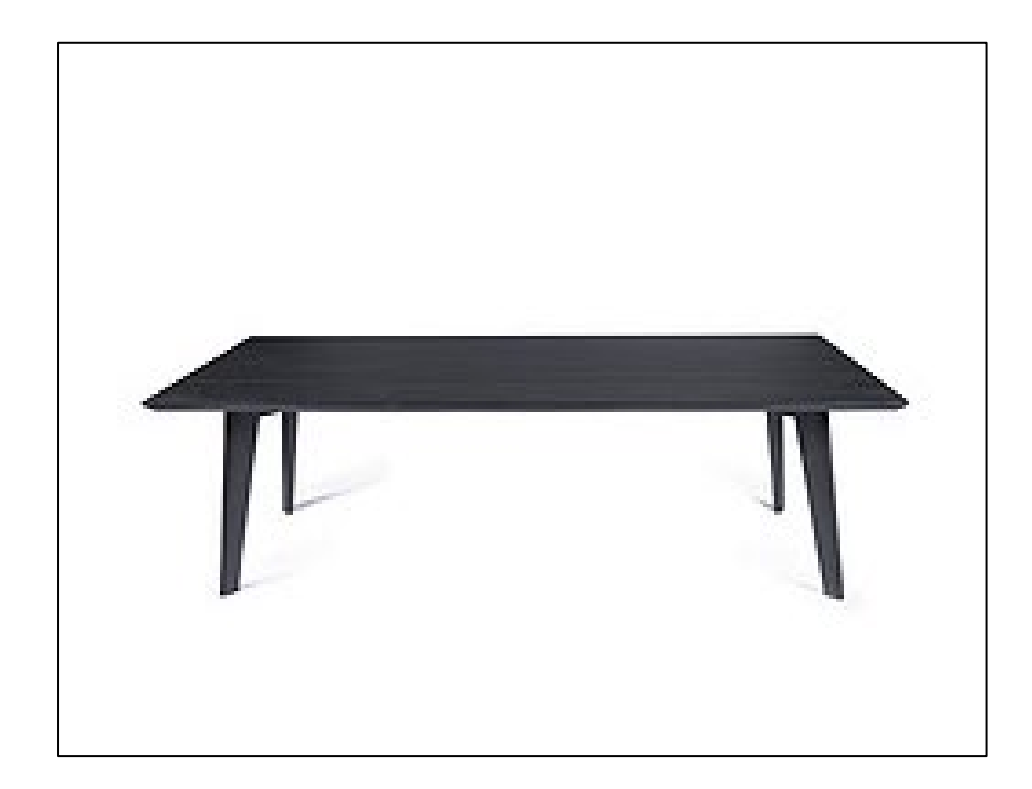

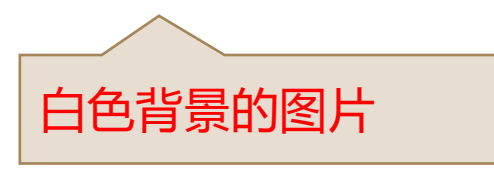

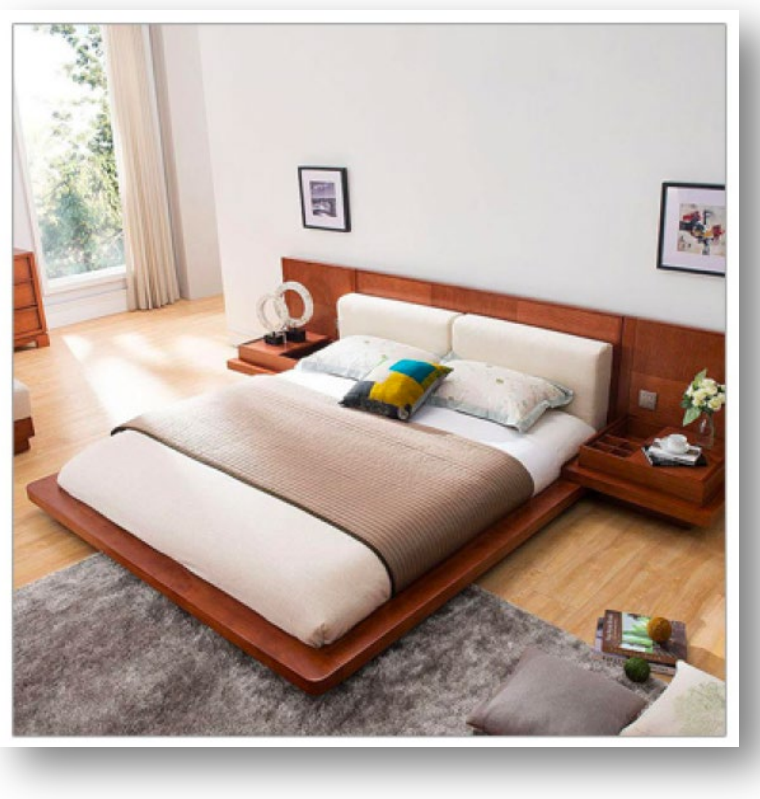

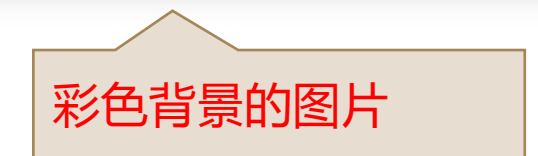

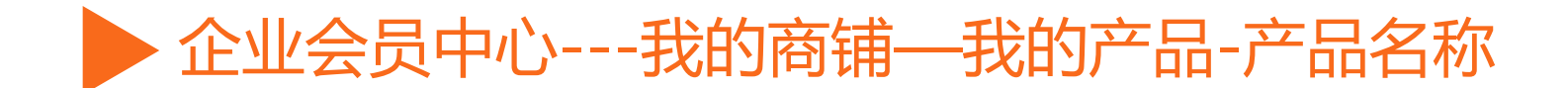

请明确告知买家产品的实际名称,不要只填写型号,可以是产品名称+型号。 另外,请在产品详情用一句话概括产品的独特卖点,告诉买家您的产品和竞争对手的产品有什么不同, 为什么买家应该向您而不是您的竞争对手采购这个产品。这样有利于您的产品在众多产品中脱颖而出。

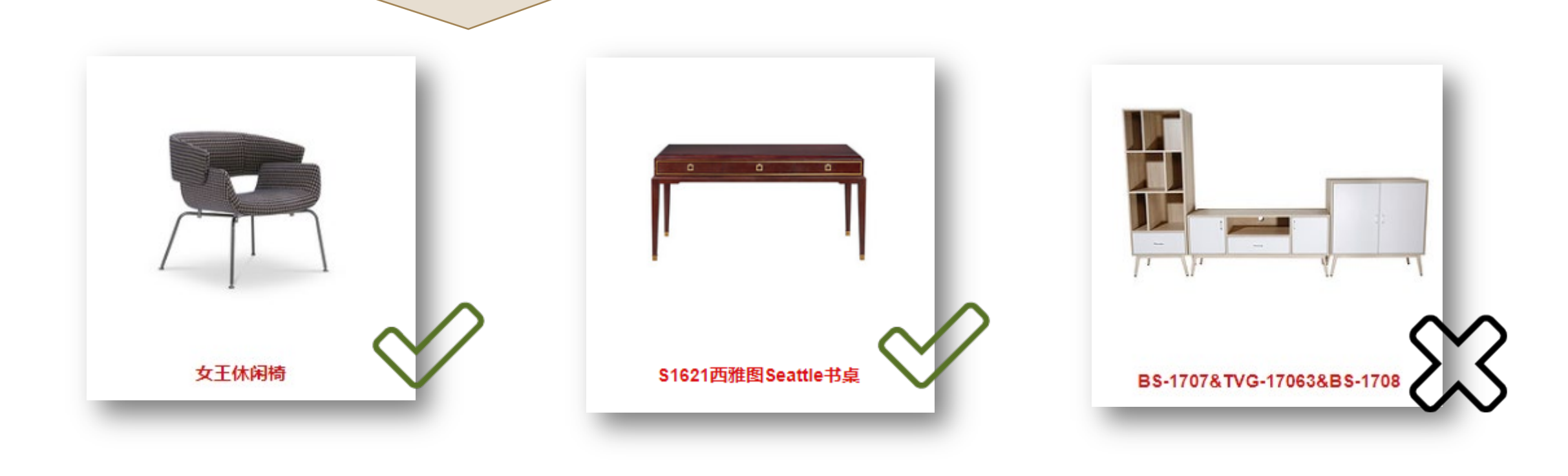

## 全业会员中心---我的商铺—我的产品-产品类型&风格

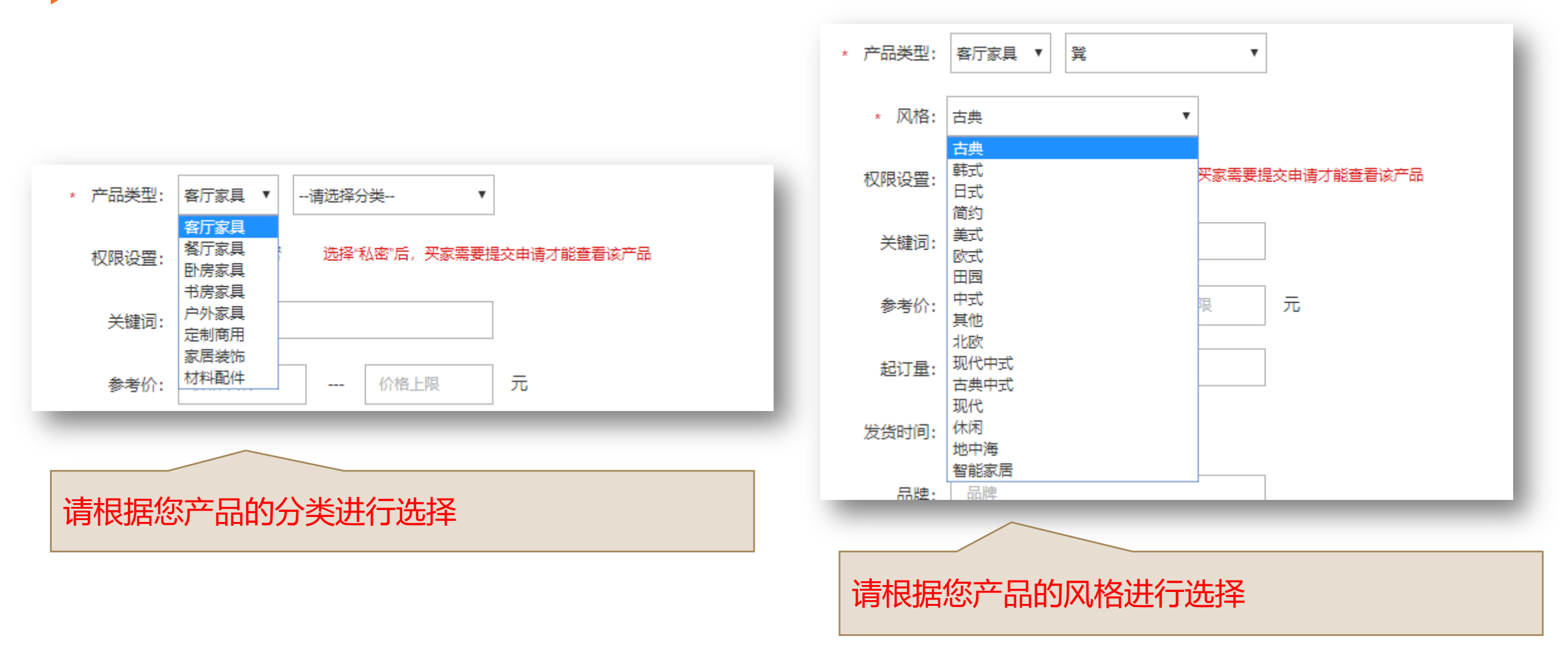

## ▶ 企业会员中心---我的商铺—我的产品-私密产品

如果贵企业有一些产品需要指定给特别的人或者希望得到贵方的同意后才能浏览到的,可以 在这里进行设置。 被设置成私密产品后,买家只有进行申请并且得到贵方的同意后才能正常的看到这个贵企业 商铺里面的私密产品。

| * <b>产品名称:</b> 产品名称                             | -           |               | 100 B          |        | 私密展厅        | 申请     |
|-------------------------------------------------|-------------|---------------|----------------|--------|-------------|--------|
| <ul> <li>* 产品类型: 客厅家具 ▼</li> <li>業 ▼</li> </ul> |             |               |                | *姓名:   |             |        |
| * 风格: 古典 ▼                                      | /#\         | //\ \         |                | *公司名称: | 请您填写所在公司的全称 |        |
| 权限设置: ◎公开 ◎私密 选择"私密"后,买家需要提交申请才能查看该产品           | 椅子          | 椅子            | 办公椅            | *联系方式: | QQ/微信号/手机号码 |        |
| 关键词:                                            | ¥200 - ¥500 | ¥100 - ¥200 🔒 | ¥ 500 - ¥ 1000 |        |             |        |
| 参考价: 价格下限 价格上限 元                                |             |               |                |        | 参考图片        | 参考图片   |
| <b>起订量:</b> 起订量                                 | 没有通过电       | 申请买家看到        | 的样子            |        |             |        |
|                                                 |             |               |                |        | 上传名片正面      | 上传名片反面 |
| 这里进行相关设置                                        |             |               |                |        | 提交          |        |
|                                                 |             |               |                | 需要买    | 家填写的申词      |        |

全业会员中心---我的商铺—我的私密展厅-权限管理

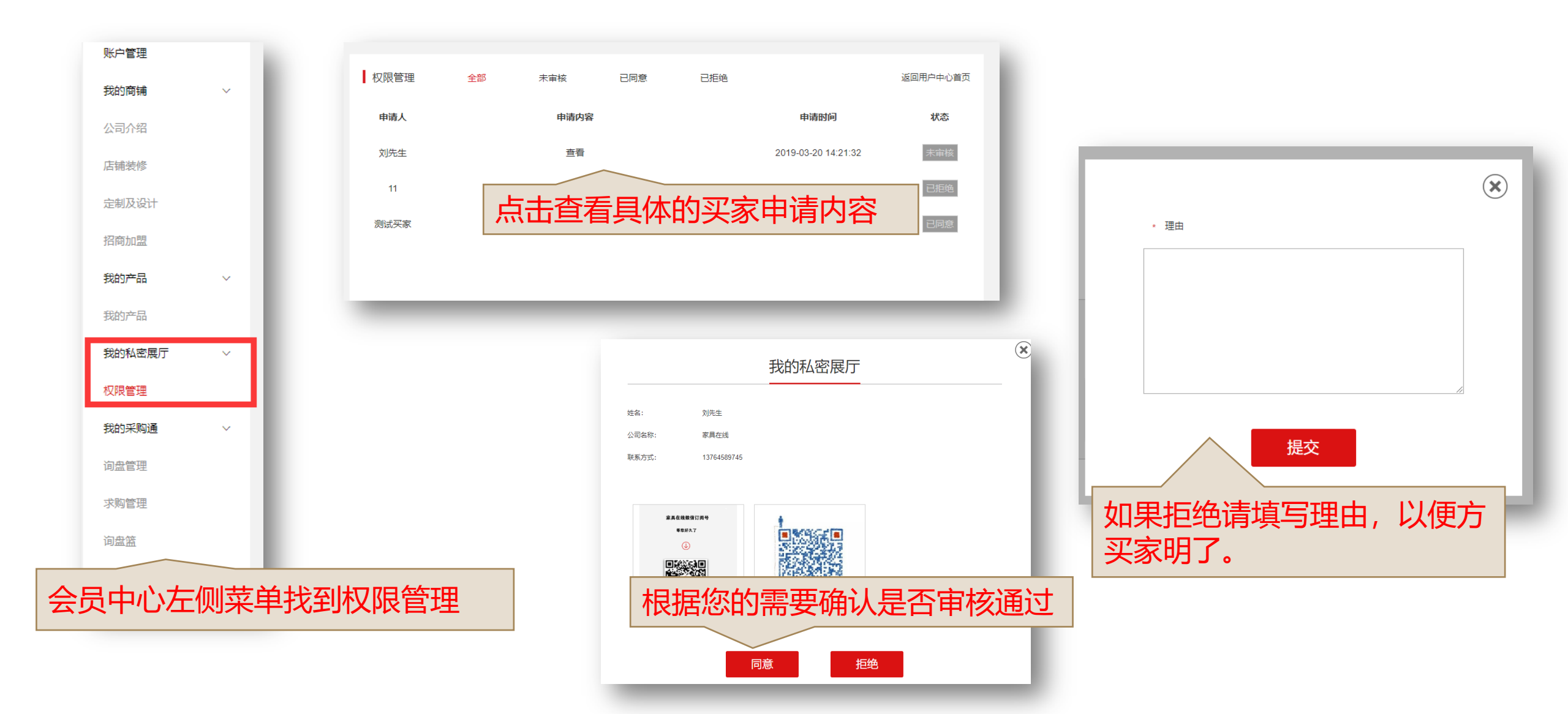

## 全业会员中心---我的商铺—我的产品-产品重要属性

| 关键词:  | 关键词       |   |               |                                                 |
|-------|-----------|---|---------------|-------------------------------------------------|
| 参考价:  | 价格下限 价格上限 | 元 |               |                                                 |
| 起订量:  | 起订量       |   |               |                                                 |
| 发货时间: | 发货时间天     |   |               | 这些都是对于买家了解产品的重要的内容,请您务必认<br>直确认 完整的值写           |
| 品牌:   | 品牌        |   | <b>本</b><br>し | 最端以70至1044月。<br>很据我们对买家的调查发现,这些内容也是买家最为关<br>心的。 |
| 材质:   | 请选择    ▼  |   |               |                                                 |
| 规格:   |           |   |               |                                                 |
| 型号:   |           |   |               |                                                 |
| _     |           |   |               |                                                 |

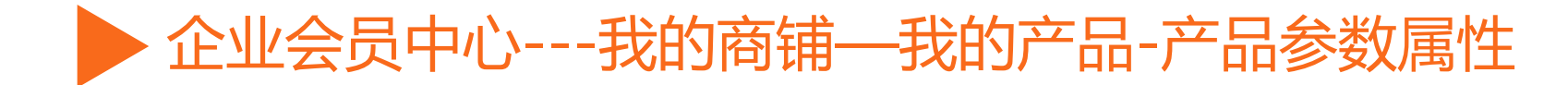

| 框架: 请选择 ▼                                                 |                                       |
|-----------------------------------------------------------|---------------------------------------|
| 内部填充物: 请选择 ▼                                              |                                       |
| 颜色: □红色 □黄色 □绿色 □蓝色 □紫色 □卡其色 □黑色 □白色 □灰色 □银色 □红木色 □原木色 □櫓 | 我们还为不同的产品设计了其他不同的字段,用以全面<br>展现您的产品信息. |
| 其他颜色:                                                     | 例如:<br>网格商仓栏式框架                       |
| 功能: 〇 餐椅 〇 躺椅 〇 摇椅 〇 休闲椅 〇 按摩椅 〇 吧椅 〇 其他                  | 内部填充物可否定制功能<br>话用场合话用人群有无扶手           |
| 适用人群: □婴儿 □儿童 □成人                                         | 可否折叠可否旋转                              |
| 有无扶手: 〇有〇无                                                | 请尽量填写这些信息,越详细的产品信息越能帮助买家              |
| 可否折叠: ○ 可以 ○ 不可以                                          | 了解您的产品,也越能触友头家 <b>间盘。</b>             |
| 可否旋转: 〇 可以 〇 不可以                                          |                                       |
| 可否定制: 〇 可以 〇 不可以                                          |                                       |

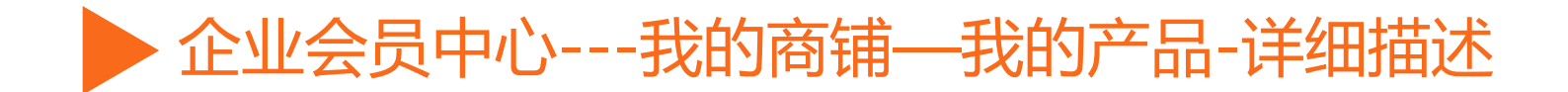

| 。 产导描述 .                                                             | 100  |                                           |
|----------------------------------------------------------------------|------|-------------------------------------------|
|                                                                      | 1    |                                           |
|                                                                      |      |                                           |
|                                                                      |      |                                           |
| $\blacksquare - x_{x} \times \Omega \odot \blacksquare - \pi \P_{x}$ |      |                                           |
| x D D T T ± 46 🗄 🖶 👁                                                 |      |                                           |
|                                                                      |      |                                           |
|                                                                      | - 84 | 谓尽重许尽地捆还您的广品,便士头家深入了 <b>胜</b> 念的 <b>产</b> |
|                                                                      | - 84 | 品品质和特色,并与别的产品进行比较,以吸引更多买。                 |
|                                                                      | - 84 |                                           |
|                                                                      | - 84 | 家 问 念 反 击                                 |
|                                                                      | - 84 | 后和特色。所以请您尽量在此做出相关的详细描述。                   |
|                                                                      | - 84 |                                           |
|                                                                      | - 84 | 每个广品的详细抽迹 <b>个能少于5余内谷</b> ,否则JJgle家具      |
|                                                                      |      | 在线 <b>有权很同</b> 会员所提交的产品!                  |
|                                                                      |      |                                           |
|                                                                      |      | 我们提供多媒体骗铒性, 念 可以 上 传 义 子 及 图 万 内 谷 ,      |
|                                                                      |      | 并日讲行页面的排版编辑。                              |
|                                                                      |      |                                           |
|                                                                      |      | 如需帮助, 可联系我们的各版!                           |
|                                                                      |      |                                           |
|                                                                      | - 84 |                                           |
|                                                                      |      |                                           |
|                                                                      |      |                                           |
| p 字数: (                                                              | 4    |                                           |
| 切换编辑器                                                                |      |                                           |

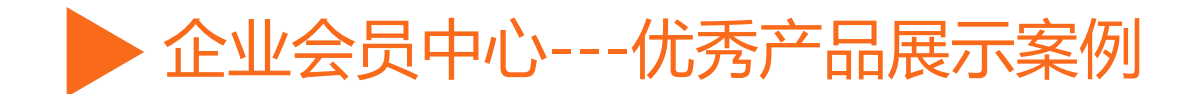

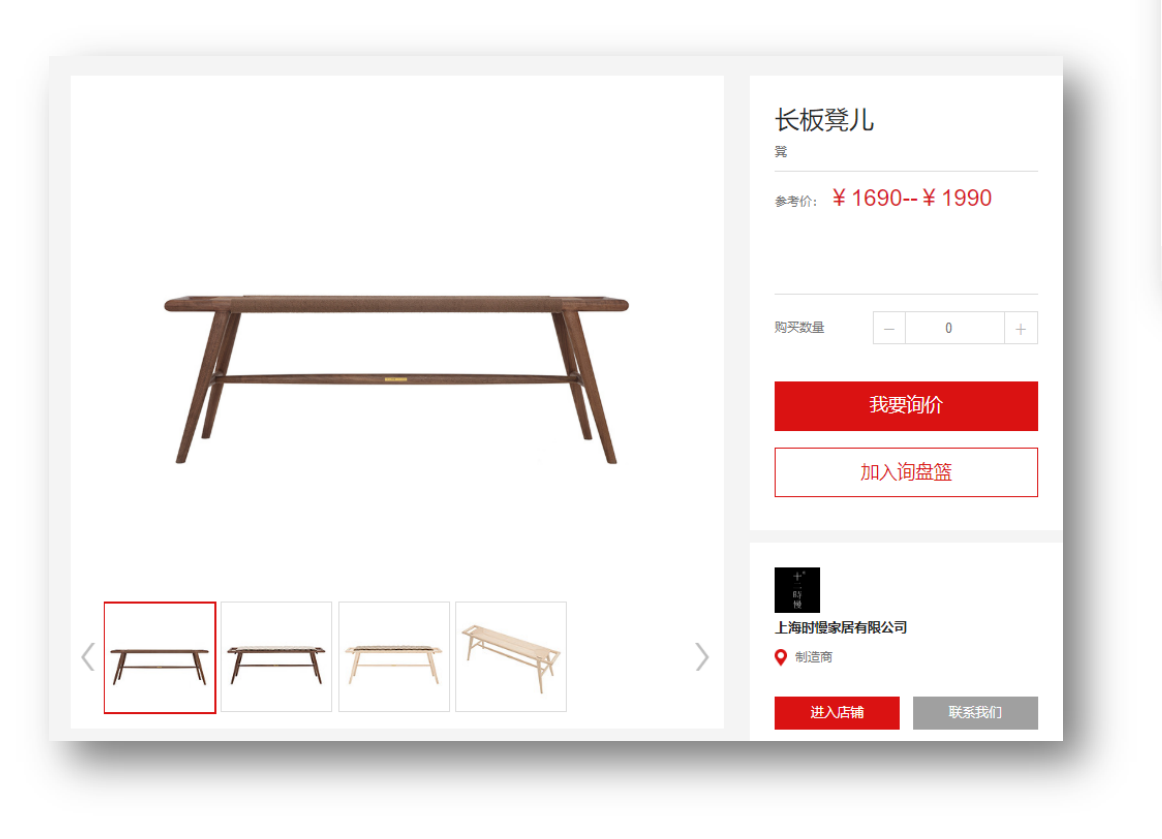

https://www.jiagle.com/jiaju chanpin/1417435.html

|   |               |                                       |        |           |        |            |       |       | 1 |  |
|---|---------------|---------------------------------------|--------|-----------|--------|------------|-------|-------|---|--|
|   | 产品参数          | 产品详情                                  | 4      | 公司介绍      | 联系方式   | 我要询价       | לג    | 1入调盘篮 |   |  |
|   |               |                                       |        |           |        |            |       |       |   |  |
|   | 参考价:1690-1990 |                                       | 起订量:1  |           |        | 发货时间:      |       |       |   |  |
|   | 品牌: 1290508   |                                       | 材质: 实木 |           |        | 规格: 黑胡桃/白蜡 |       |       |   |  |
|   | 型号:           |                                       | 风格:现代  | 中式        |        | 颜色:原木色,    |       |       |   |  |
|   | 其他颜色:         |                                       | 功能: 换鞋 | 凳         |        | 适用人群:成人,   |       |       |   |  |
|   | 框架:请选择        |                                       | 内部填充物  | ]: 请选择    |        | 可否折叠: 不可以  |       |       |   |  |
|   | 可否旋转:不可以      |                                       | 可否定制   | 不可以       |        |            |       |       |   |  |
|   |               |                                       |        |           |        |            |       |       |   |  |
|   |               |                                       |        |           |        |            |       |       |   |  |
|   |               |                                       |        |           |        |            |       |       |   |  |
|   |               | ***                                   |        | 024/7     |        | *****      |       |       |   |  |
|   |               | 产品参数                                  | 产品评情   | 公司介绍      | 联系方式   | 找要询价       | 加入词盘篮 |       |   |  |
|   |               |                                       |        |           |        |            |       |       |   |  |
|   |               |                                       |        |           |        |            |       |       |   |  |
|   |               | 一日一把                                  |        |           |        |            |       |       |   |  |
|   |               | 不疾不徐,不蔓不枝                             |        |           |        |            |       |       |   |  |
|   |               |                                       |        |           |        |            |       |       |   |  |
|   |               |                                       |        |           |        |            |       |       |   |  |
|   |               |                                       |        |           |        |            |       |       |   |  |
|   |               |                                       |        |           |        |            |       |       |   |  |
|   |               | [产品尺寸]                                |        |           |        |            |       |       |   |  |
|   |               | <i>慗休</i> : 1400 mm * 270 mm * 480 mm |        |           |        |            |       |       |   |  |
|   |               |                                       |        | 1         |        |            |       |       |   |  |
|   |               |                                       |        |           |        |            |       |       |   |  |
|   |               |                                       | +      | 1400 mm   |        |            |       |       |   |  |
|   |               |                                       |        |           | T      |            |       |       |   |  |
|   |               |                                       |        |           | 270 mm |            |       |       |   |  |
|   |               |                                       |        | 1170 mm   |        |            |       |       |   |  |
|   |               |                                       |        | 1170 1000 |        |            |       |       |   |  |
|   |               |                                       | +      | 1400 mm   |        | - 270 mm - |       |       |   |  |
| 1 |               |                                       |        |           |        |            |       |       |   |  |
|   |               |                                       |        | 1000      | 480 mm |            |       |       |   |  |
|   |               |                                       |        | LOWLING   |        |            |       |       |   |  |
|   |               |                                       | U      |           |        | UU         |       |       |   |  |
|   |               |                                       |        |           |        |            |       |       |   |  |

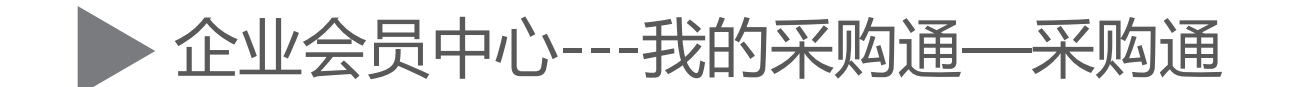

"采购通"是"展会+互联网"相结合的专业采购B2B和 B2P平台,以中国国际家具展览会历年资源背书,专注对接 家具供应商与专业买家,通过"一对一"询盘对接服务,帮 助供应商开拓展会以外的生意,解决专业买家找货难的问题。

## 采购通会员可享受:

 同步运营中英文两个店铺,满足内销与外贸的多维需求
 客服团队全程参与询盘对接,审核买家资质、筛选优质 询盘,个性化需求的精准匹配
 享受来自中国国际家具展览会和家具在线旗下资源的多 重助力

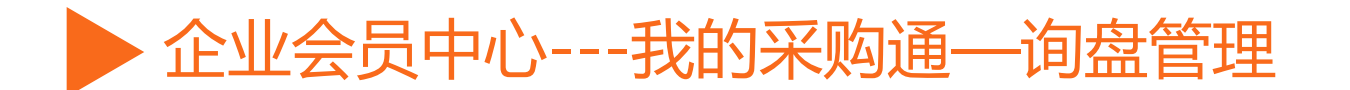

# 买家在浏览网站的时候,查看到感兴趣的产品后,会点击产品的询盘按钮,发送有关这个产品的咨询信息到这里。

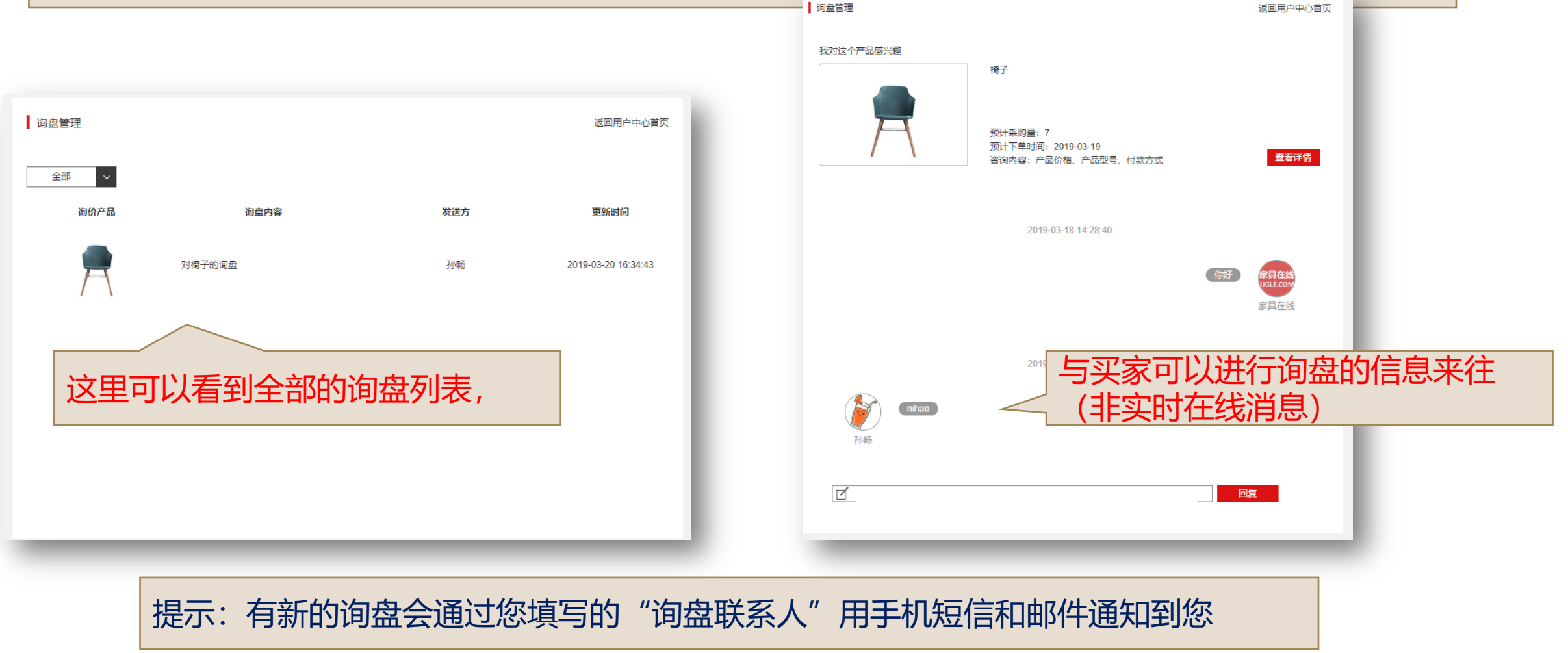

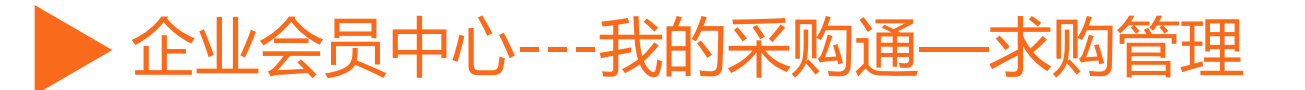

#### 买家会有一些特殊或者直接委托我们平台,根据要求来寻找企业,进行采购。

| 求购管理 | 您的企业如果有采购           | 返回用户中心首页                    |                  | 发送求购单                 |        |             |      |     |
|------|---------------------|-----------------------------|------------------|-----------------------|--------|-------------|------|-----|
|      | 与求购申                | ſ                           | → <sup>新建+</sup> | *主题:                  | 求购     |             |      | - 1 |
| 全部 ~ |                     |                             |                  | *风格:                  | 风格     | Ŧ           |      | - 1 |
|      |                     |                             |                  | *需求类型:                | 需求类型   | T           | 参考图片 | - 1 |
| 求购主题 | 发布时间                | 求购状态                        | 操作               | *预计采购量:               | - 0    | +           |      | - 1 |
| 椅子   | 2019-03-15 03:29:30 | 未审核                         | 编辑               | *预计下单时间:              | 年 /月/日 |             | 上传图片 | _   |
|      |                     |                             |                  | *截止时间:                | 年/月/日  | □ 长期有效      |      | - 1 |
|      |                     |                             |                  | 支付方式:                 | 您的支付方式 |             |      | - 1 |
| 这里可! | 以看到全部的求购列表          | 1                           |                  | *联系信息:                | 您的称呼   | 15026814499 |      | _   |
|      |                     | 345<br>公司名称: 家 <sub>長</sub> | 345014375@QQ.COM |                       |        | _           |      |     |
|      |                     |                             | 家具在线             |                       |        |             |      |     |
|      |                     |                             | 特别说明:            | 送细描述您的采购要求,以便商家更快联系您。 |        |             | - 1  |     |
|      |                     |                             |                  |                       |        |             | 1    | - 1 |
|      |                     |                             |                  | 求购                    | 单的埴写口  | なな          |      | - 1 |
|      |                     |                             |                  | -H2-¥-21              | 211    | _           |      |     |
|      |                     |                             |                  |                       |        |             |      |     |
|      |                     |                             |                  |                       | 提交     |             |      |     |
| _    |                     |                             |                  |                       |        |             |      |     |
|      |                     |                             |                  |                       |        |             |      |     |
| 提示   | 云: 有收到新的求购信,        | 息会通过您填写的                    | 了"询盘联系           | 系人"用手机                | 短信和邮   | 件通知到        | 您    |     |

全业会员中心---我的收藏

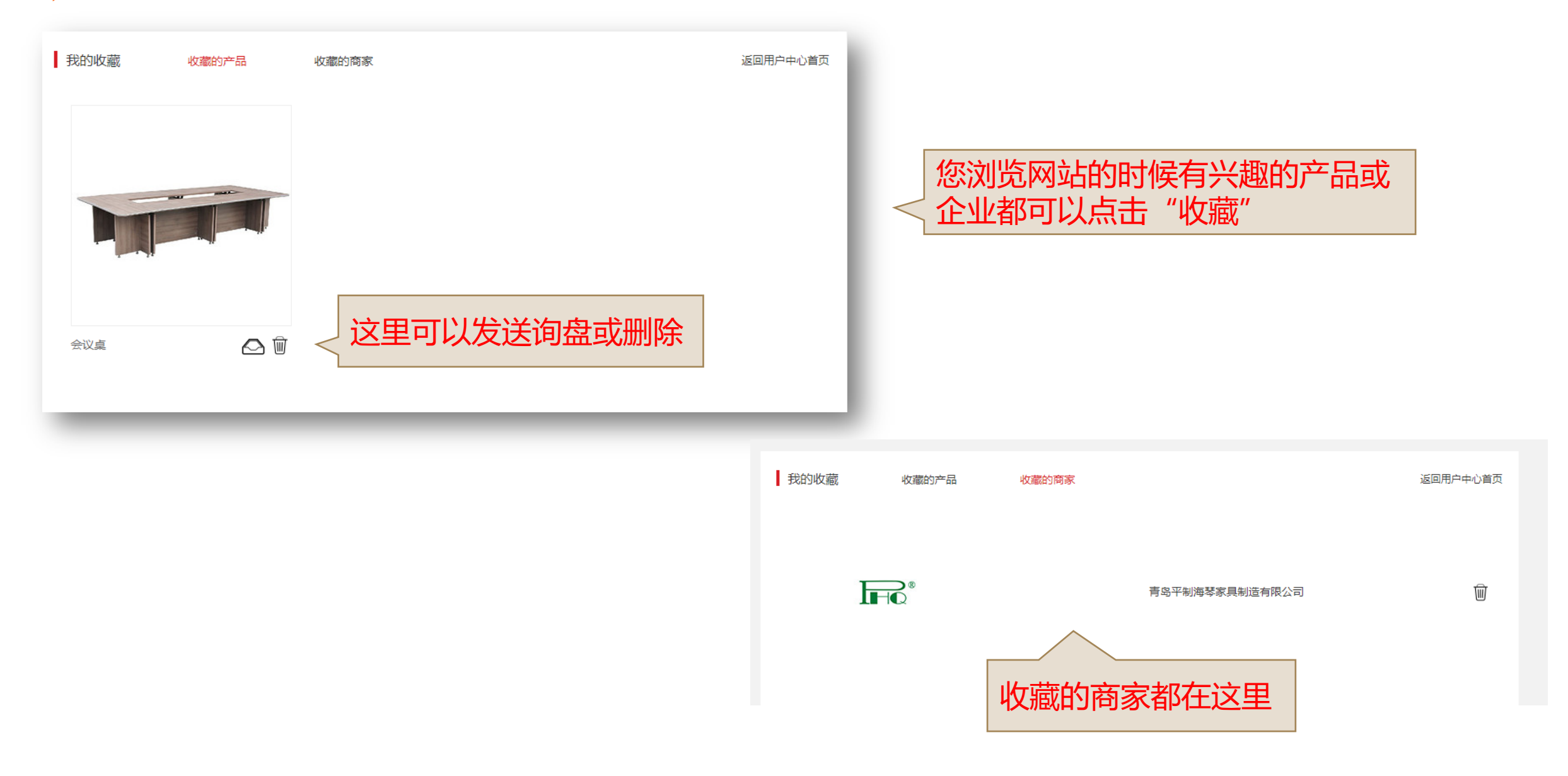

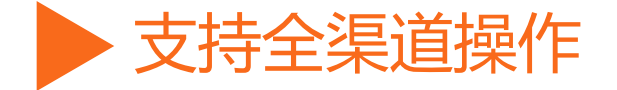

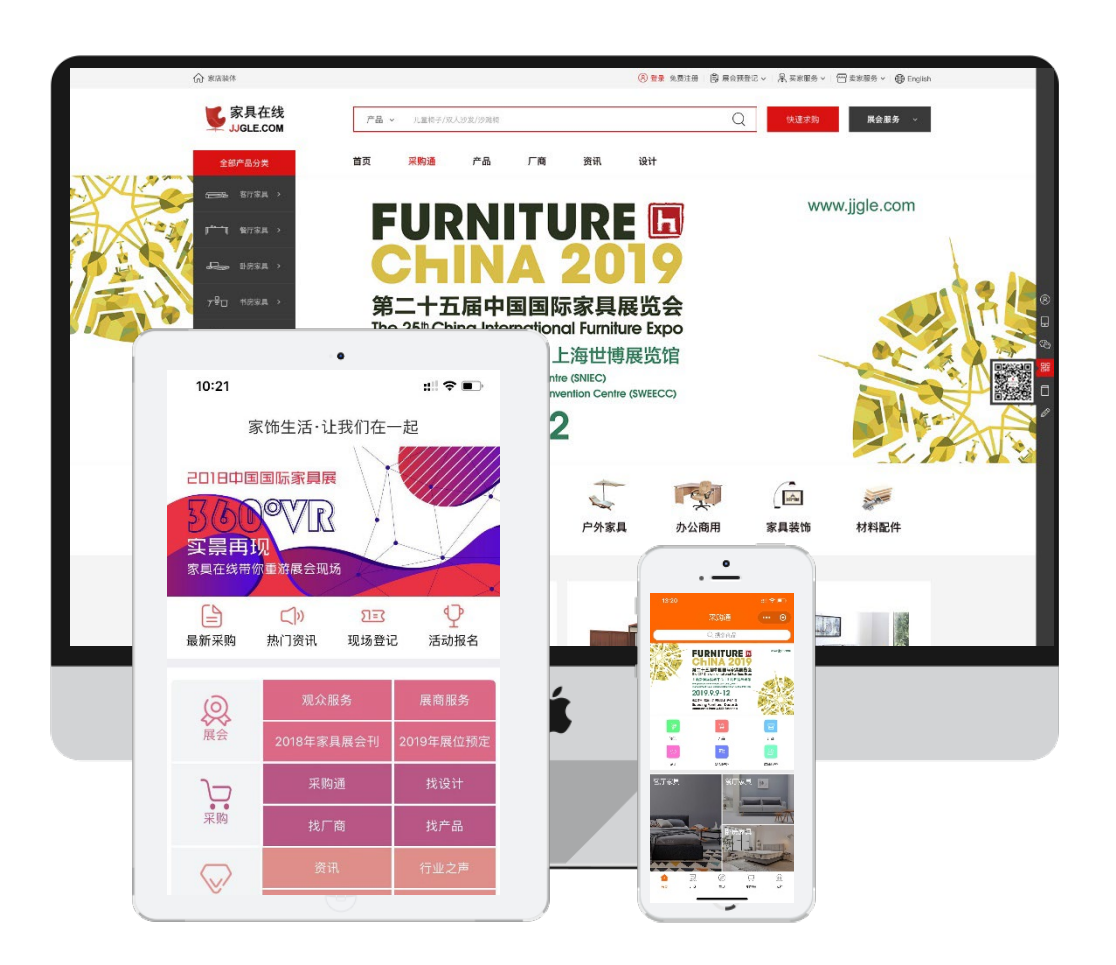

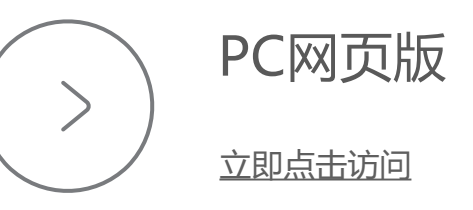

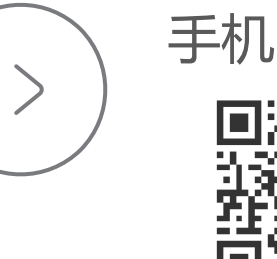

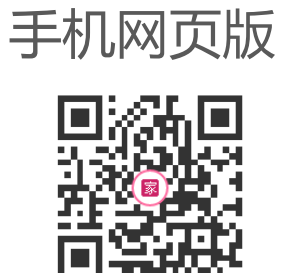

手机扫一扫立刻访问手机站

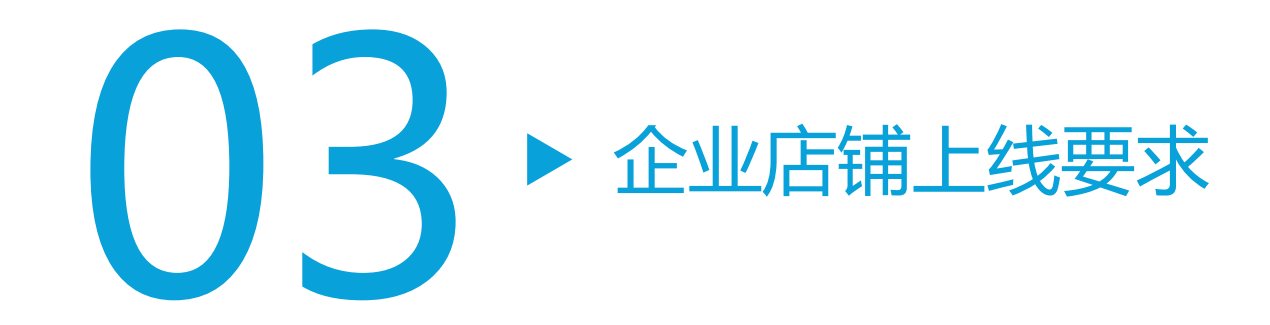

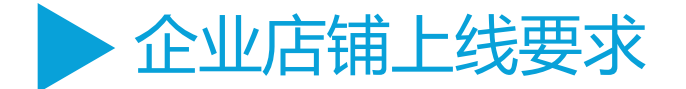

## 为了能让您的店铺及产品得到我们最大化的推荐服务,以及 满足我们潜在买家的需求,请务必完成以下店铺内容!

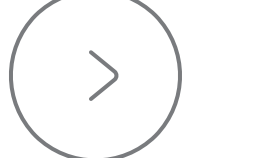

企业会员中心---账户管理

企业会员中心---我的商铺--公司介绍

企业会员中心---我的商铺--我的产品-不少于10款产品 ——每款产品必须有一张全景图,全面详实的带有产品卖点的产品描述

完成以上内容才达到店铺正式上线的标准。 如果在完善店铺过程中有任何问题可随时与我们联系。

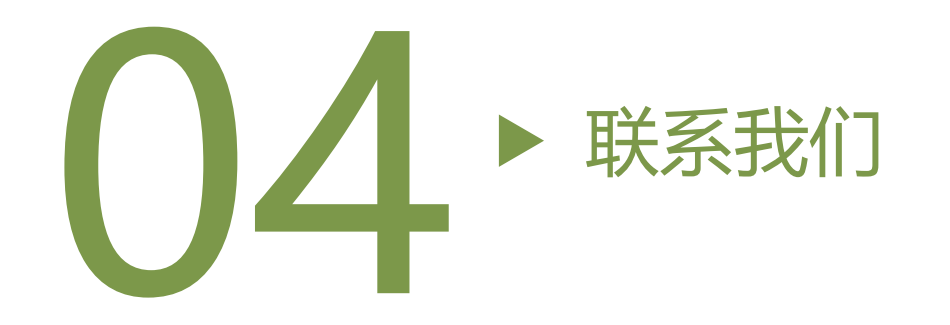

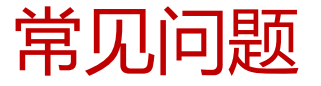

01

#### 成为企业会员需要什么条件?

- 1、您的企业信息必须真实合法
- 2、您的企业必须是家具家居行业的相关企业
- 3、您需要支付一定的会员年费

#### 为什么收不到询盘?

- 1、确保您的商铺的信息和产品都是最新的
- 2、确保您填写的询盘邮箱和 询盘手机提醒都是正确的
- 3、收到询盘请及时回复

#### 如何提高我在网站的曝光率?

- 1、完善您的企业信息及产品信息
- 2、经常更新您的产品
- 3、把您的企业新闻稿发送给我们,将它刊登 于网站资讯栏目
- 4、申请我们的广告位

02

03

04

## 有时候点击按钮没或填写没有反应?

我们强烈希望您能升级或下载使用最新的谷歌或火狐及360浏览器。 我们网站目前对于低于IE8及以下浏览将不 予支持!

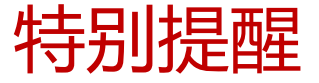

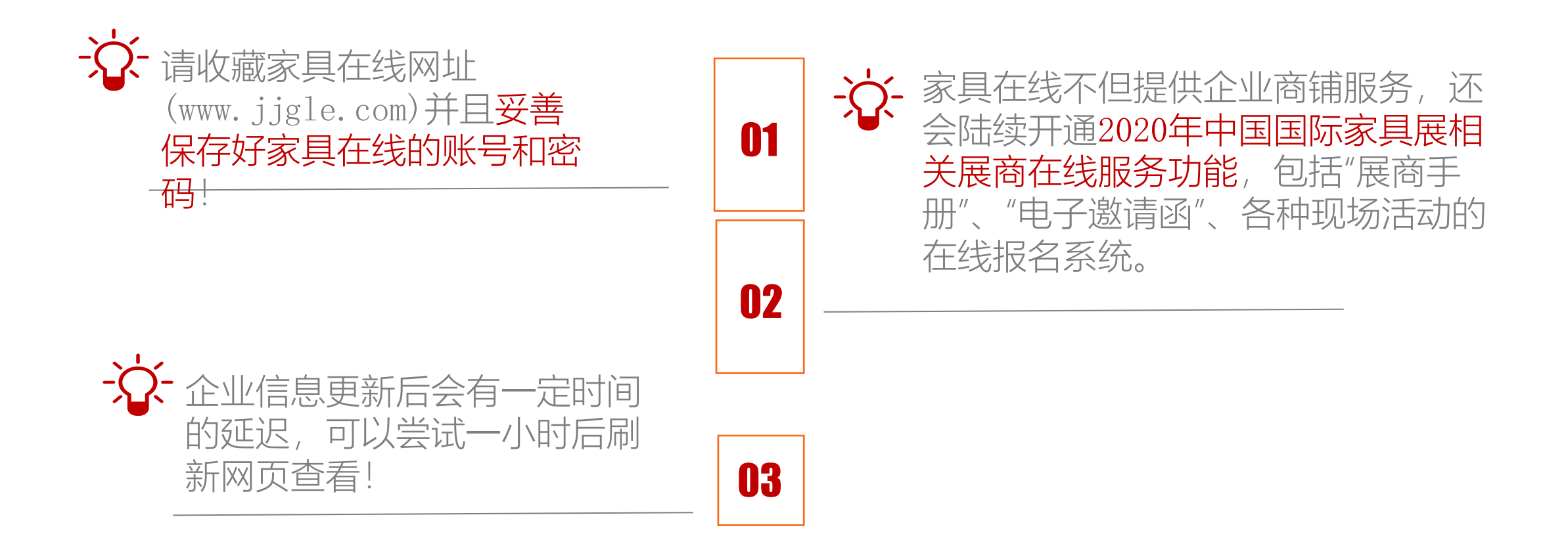

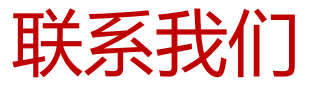

#### 企业客服热线 工作日9:00-18:00 021-33392538

## 平台投诉热线 工作日9:00-18:00 021-33392160

版本号: 2020213